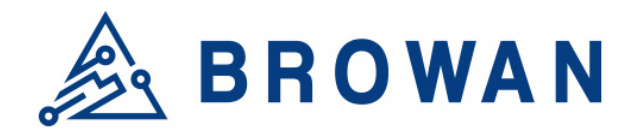

**Browan Communications Inc.** 

No.15-1, Zhonghua Rd., Hsinchu Industrial Park, Hukou, Hsinchu, Taiwan, R.O.C. 30352 Tel: +886-3-6006899 Fax: +886-3-5972970

Document Number | BQW\_02\_0018.002

# IoT Femto Gateway User Guide

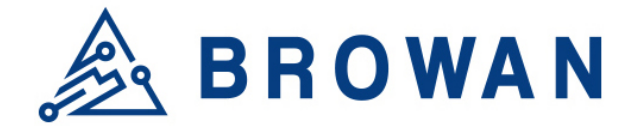

## **Revision History**

| Revision | Date                               | Description                                          |
|----------|------------------------------------|------------------------------------------------------|
| .001     | May. 13, 2020 Browan first release |                                                      |
| .002     | Aug. 7, 2020                       | Modified Company Address<br>Modified Copy Right 2020 |
|          |                                    |                                                      |
|          |                                    |                                                      |
|          |                                    |                                                      |

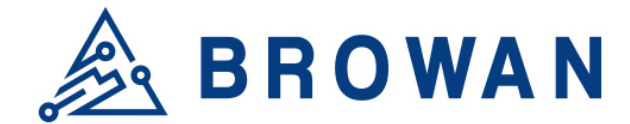

## Copyright

© 2020 BROWAN COMMUNICATIONS INC.

This document is copyrighted with all rights reserved. No part of this publication may be reproduced, transmitted, transcribed, stored in a retrieval system, or translated into any language in any form by any means without the written permission of BROWAN COMMUNICATIONS INC.

## Notice

BROWAN COMMUNICATIONS INC. reserves the right to change specifications without prior notice.

While the information in this manual has been compiled with great care, it may not be deemed an assurance of product characteristics. BROWAN COMMUNICATIONS INC. shall be liable only to the degree specified in the terms of sale and delivery.

The reproduction and distribution of the documentation and software supplied with this product and the use of its contents is subject to written authorization from BROWAN COMMUNICATIONS INC.

## Trademark

The product described in this document is a licensed product of BROWAN COMMUNICATIONS INC.

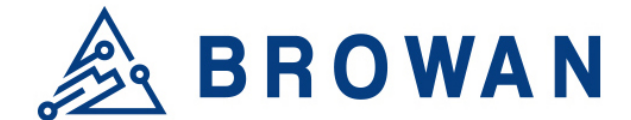

## **Table of Contents**

| <b>REVISION HISTORY</b> |                      | 1      |
|-------------------------|----------------------|--------|
| COPYRIGHT               |                      | 2      |
| NOTICE                  |                      | 2      |
| TRADEMARK               |                      | 2      |
| IOT FEMTO CELL - P      | PRODUCT INTRODUCTION | 5      |
| LED Indicators          |                      | 7      |
| I/O Ports               |                      | 8      |
| Hardware Specif         | fication             | 9      |
| Software Specifi        | ication1             | 0      |
| LoRa Specificati        | ion1                 | 1      |
| LoRa RF Specifi         | ication1             | 1      |
| Regulatory Spec         | cification           | 2      |
| Reliability Specif      | fication             | 2      |
| 1. LORAWAN MOI          | DE1                  | 3      |
| 1.1 OPEN ADMI           | N GUI1               | 3      |
| 1.2 STATUS              |                      | 4      |
| 1.2.1 Overview          | w                    | 4      |
| 1.2.2 Routes            |                      | 6      |
| 1.2.3 System            | Log                  | 7      |
| 1.2.4 Kernel lo         | ۵g 1                 | 1      |
| 1.2.5 Process           | es                   | 8      |
| 1.2.6 Realtime          | e Graphs             | 8      |
| 1.3 SYSTEM              |                      | 0      |
| 1.3.1 System.           |                      | 0      |
| 1.3.2 Administ          | 2                    | 1      |
| 1.3.3 System            | Firmware             | 1      |
| 1.3.4 Reboot.           |                      | 2      |
| 1.3.5 Support           |                      | 2      |
| 1.4 GIOT                | 2                    | 2      |
| 1.4.1 Status            |                      | 3      |
| 1.4.2 Provision         | 11                   | 3      |
| 1.4.3 Configur          | 2 Server             | ۍ<br>م |
| 1.4.4 INELWORK          |                      | 4      |
| 1.4.5 Network           | Server Log           | 5      |
| 1.4.6 Channel           | 2 Scan               | 5      |
| 1.4.7 Channel           | i Setting            | 0      |

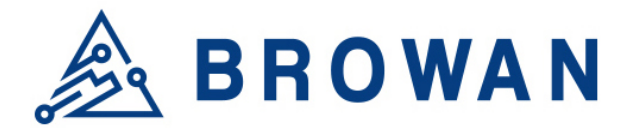

| 1.4.8   | GMS Setting                | 26 |
|---------|----------------------------|----|
| 1.4.9   | Antenna Gain               | 27 |
| 1.4.10  | GPS MAP                    | 27 |
| 1.5 L   | ORAWAN                     | 28 |
| 1.5.1   | OTAA Status                | 28 |
| 1.5.2   | Node Parameters            | 29 |
| 1.5.3   | OTAA                       | 30 |
| 1.5.4   | ABP                        | 32 |
| 1.6 N   | ETWORK                     | 36 |
| 1.6.1   | WAN                        | 36 |
| 1.6.2   | Wireless                   | 38 |
| 1.6.3   | LAN                        | 39 |
| 1.6.4   | DHCP                       | 39 |
| 1.6.5   | Diagnostic                 | 41 |
| 2. PACK | ET FORWARD MODE            | 43 |
| 2.1 C   | IPEN ADMIN GUI             | 43 |
| 2.2 S   | TATUS                      | 44 |
| 2.2.1   | Overview                   | 44 |
| 2.2.2   | Routes                     | 46 |
| 2.2.3   | System Log                 | 47 |
| 2.2.4   | Kernel log                 | 47 |
| 2.2.5   | Processes                  | 48 |
| 2.3 S   | YSTEM                      | 50 |
| 2.4 G   | IOT                        | 52 |
| 2.4.3   | GPS MAP                    | 53 |
| 2.5 P   | ACKET FORWARD              | 54 |
| 2.5.1   | Settings                   | 54 |
| 2.5.1.1 | Gateway Info               | 54 |
| 2.5.1.2 | Gain                       | 55 |
| 2.5.1.3 | Radio and Channel Settings | 55 |
| 2.5.1.4 | LBT Settings               | 56 |
| 2.5.2   | Log                        | 57 |
| 2.6 N   | ETWORK                     | 57 |
| 2.6.1   | WAN                        | 58 |
| 2.6.2   | Wireless                   | 60 |
| 2.6.3   | LAN                        | 60 |
| 2.6.4   | DHCP                       | 61 |
| 2.6.5   | Diagnostic                 | 61 |
|         |                            |    |

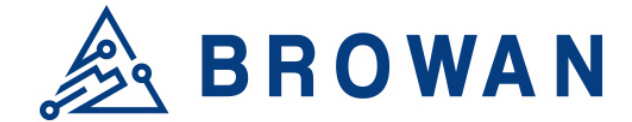

## **IoT Femto Cell - Product Introduction**

## **Product Design**

The dimension of the IoT Femto Gateway (WLRGFM-100) is 116 x 91 x 27 mm, and it comes with one external LoRa antenna, one WAN port and one USB 2.0 port.

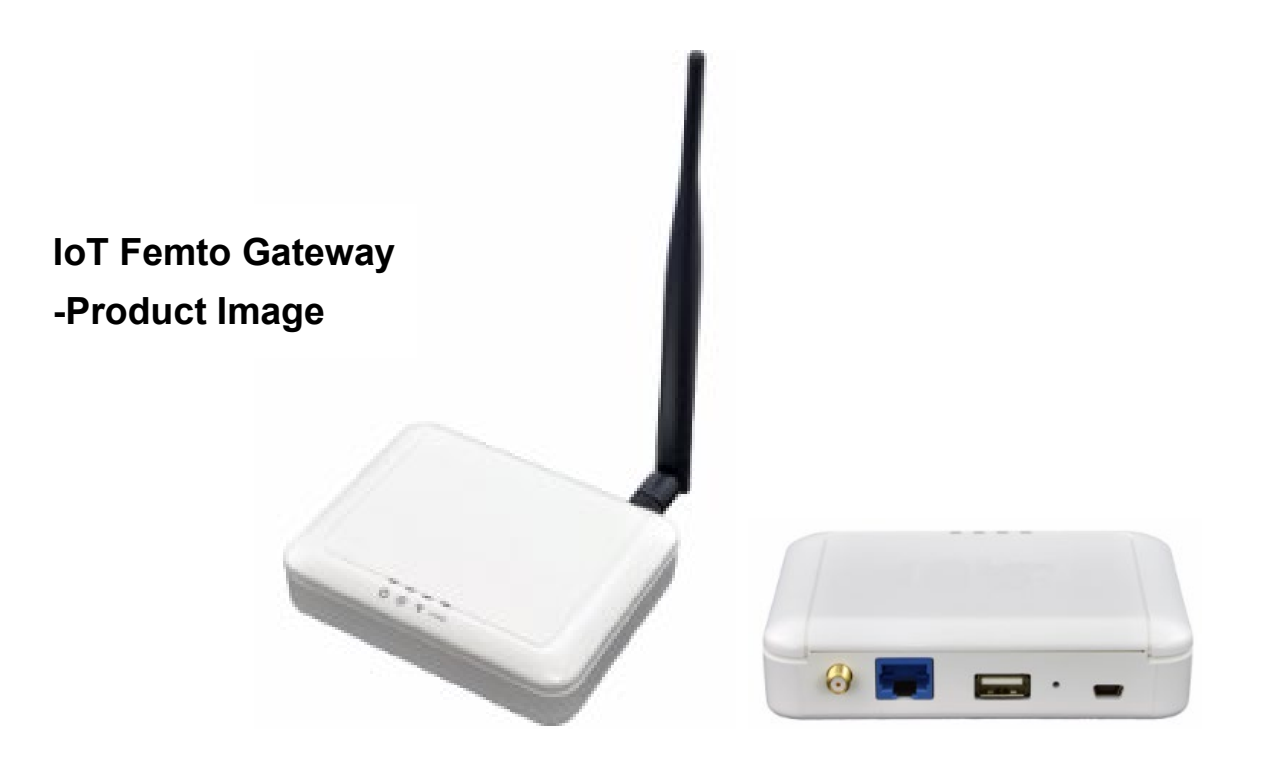

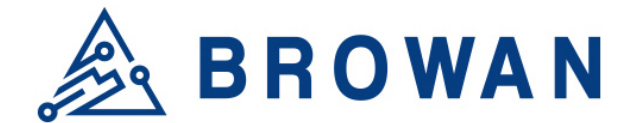

## **Product Features**

- In compliance with the latest LoRaWAN specification v1.0.3 and Regional Parameters v1.0.3

- Wide frequency range from 470MHz to 928MHz in different SKU
- Up to 8 concurrent channels for LoRa transmission

- Works with Browan embedded network server (LoRaWAN Standalone Mode) by default, customer can specify the MQTT broker's address and it will direct data to your specified MQTT broker.

- Supports packet forward mode to work with 3rd party network server that uses UDP protocol, such as TTN, *ChirpStack*.

- Embedded network server or packet forward mode to work with 3rd party network server

- Two classes of LoRa end-device are supported- Class A and Class C
- Two activation methods- ABP and OTAA
- Active scan for channel availability with RSSI levels
- Supports Listen-Before-Talk (LBT) for downlink
- Built-in 2.4GHz 802.11b/g/n Wireless LAN, as AP or repeater mode
- Firmware can be upgraded via OTA or USB port
- Heart beat for monitoring real time status
- Various Internet connections: Ethernet, WiFi
- Support 3G/4G USB dongle as backhaul connection (customized SKU)
- Non-Line-of-Sight (NLOS) coverage
- Self-installation and easy deployment
- Superior receiving sensitivity

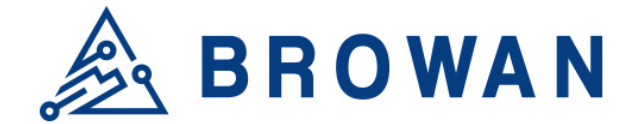

## **Product Details**

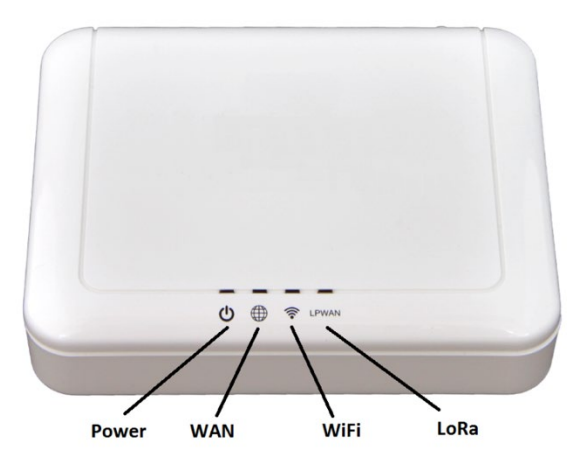

# IoT Femto Gateway – LED Indicators

#### **LED Indicators**

| LED   | Color  | Status   | Description                                        |
|-------|--------|----------|----------------------------------------------------|
| Power | Green  | Off      | Power off                                          |
|       |        | On       | Power on                                           |
|       |        | Blinking | Booting                                            |
|       | Orange | Off      | N/A                                                |
|       |        | On       | System Error (no provision)                        |
|       |        | Blinking | System is upgrading                                |
| WAN   | Green  | Off      | Failed to obtain IP address                        |
|       |        | On       | - Ethernet cable attached, and IP address          |
|       |        |          | obtained                                           |
|       |        |          | - WiFi repeater mode enabled and IP                |
|       |        |          | address obtained                                   |
|       |        | Blinking | N/A                                                |
|       | Orange | Off      | N/A                                                |
|       |        | On       | N/A                                                |
|       |        | Blinking | N/A                                                |
| WiFi  | Green  | Off      | WiFi radio disabled                                |
|       |        | On       | WiFi radio enabled                                 |
|       |        | Blinking | N/A                                                |
|       | Orange | Off      | N/A                                                |
|       |        | On       | N/A                                                |
|       |        | Blinking | N/A                                                |
| LoRa  | Green  | Off      | LoRa network server disconnected or<br>inactivated |
|       |        | On       | LoRa network server connected or<br>activated      |
|       |        | Blinking | N/A                                                |
|       | Orange | Off      | N/A                                                |
|       |        | On       | N/A                                                |
|       |        | Blinking | N/A                                                |

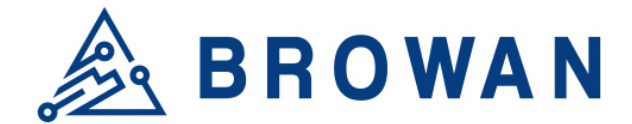

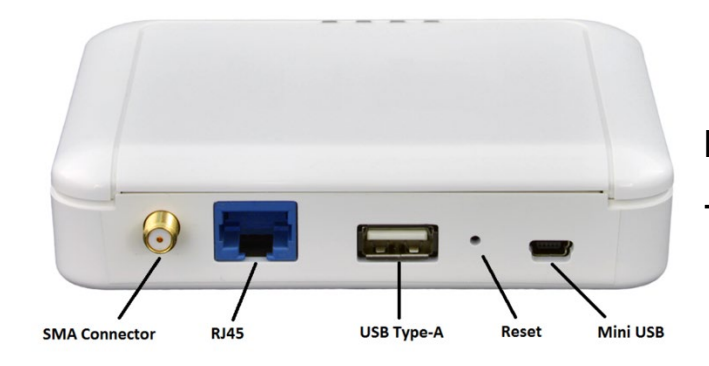

IoT Femto Gateway
- I/O Ports

#### I/O Ports

| Port            | Count | Description                                                       |
|-----------------|-------|-------------------------------------------------------------------|
| SMA connector 1 |       | External LoRa antenna                                             |
| RJ45 1          |       | WAN port of the device                                            |
| USB Type-A 1    |       | For firmware upgrade                                              |
| Reset           | 1     | Reset to default (5 seconds to reset settings to factory default) |
| Mini USB        | 1     | Connected with USB power adapter                                  |

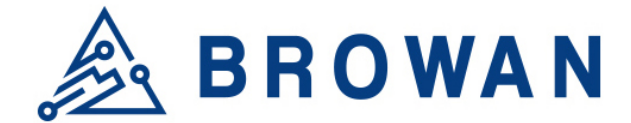

## **Product Specifications**

## **Hardware Specification**

| No. | Item                   | Description                                                                                                    |  |
|-----|------------------------|----------------------------------------------------------------------------------------------------|--|
| 1   | Model Name             | WLRGFM-100                                                                                                    |  |
| 2   | Frequency Band         | The following configuration is supported by different SKU:<br>- EU 862~870 MHz<br>- US 902~928 MHz<br>- IN 865~867 MHz<br>- AS 920~928 MHz<br>- CN 470~510 MHz |  |
| 3   | CPU                    | Network SOC with 580MHz MIPS CPU Core                                                                                                    |  |
| 4   | RAM/Flash              | 2Gbit/ 4Gbit                                                                                                    |  |
| 5   | RF Transceiver         | - SX1301 with SX1257 & SX1276 (channel scanning)<br>- SX1301 with SX1255 & SX1276 (channel scanning) for<br>CN-470 SKU                                         |  |
| 6   | Number of Channels     | 8 concurrent channels                                                                                                    |  |
| 7   | WiFi                   | 802.11 b/g/n 2.4GHz                                                                                                    |  |
| 8   | WAN Port               | One RJ-45 10/100Base-T/TX, Autosensing, Auto-MDIX                                                                                                    |  |
| 9   | Transmit RF Power      | 0.5W (up to 27 dBm)                                                                                                    |  |
| 10  | Receive Sensitivity    | Down to -142 dBm                                                                                                    |  |
| 11  | Modulation             | Based on LoRaWAN                                                                                                    |  |
| 12  | Security               | AES 128                                                                                                    |  |
| 13  | USB Port               | One USB 2.0 port for firmware upgrade                                                                                                    |  |
| 14  | Working<br>Temperature | Operating: -10°C ~ 55°C<br>Storage: -10°C ~ 60°C                                                                                                    |  |
| 15  | Working<br>Humidity    | Operating: 10 ~ 85% (Non-Condensing)<br>Storage: 5 ~ 90% (Non-Condensing)                                                                                      |  |
| 16  | Power Supply           | 5VDC/2A via mini-USB port                                                                                                    |  |
| 17  | Antenna Type           | Built-in Wi-Fi antenna and one (1) external SMA LoRa antenna                                                                                                   |  |
| 18  | Indicators             | 4 LED indicators                                                                                                    |  |
| 19  | Dimensions             | L:116 x W:91 x H:27 mm                                                                                                    |  |
| 20  | Weight                 | 160 g                                                                                                    |  |

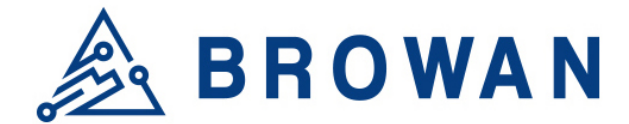

#### **Software Specification**

| No. | Item                  | Description                                                                                                    |
|-----|-----------------------|----------------------------------------------------------------------------------------------------|
| 1   | Internet              | <ul> <li>thru WAN port with fixed IP/ DHCP client/ PPPoE</li> </ul>                                                                                                    |
| -   | Connectivity          | - thru WiFi repeater mode                                                                                                    |
| 2   | WiFi<br>Configuration | SSID/ Encryption/ Channels                                                                                                    |
| З   | Network               | - DHCP server for IP leasing                                                                                                    |
| 0   | Configuration         | <ul> <li>Diagnostics with Ping, TraceRoute and NSlookup</li> </ul>                                                                                                    |
| 4   | System Status         | <ul> <li>Overview with system, software version, memory usage and wireless configuration</li> <li>System Log shows system console information</li> <li>Kernel Log shows kernel information</li> <li>Processes shows running process information</li> <li>Real-time graphs shows system load, inbound/outbound traffic and IP connections</li> </ul> |
|     |                       | - Current LoRa channel configuration and Gateway ID                                                                                                    |
| _   |                       | - Supported spreading factors                                                                                                    |
| 5   | LORA Information      | - Provision code                                                                                                    |
|     |                       | - Channel scan                                                                                                    |
|     |                       | - Current OTAA end-node list                                                                                                    |
|     | LoRaWAN               | - Detailed end-node logs at Gateway                                                                                                    |
|     | Configuration         | - ABP table for managing end-node device with ABP mode                                                                                                    |
| 6   | (LORAVVAN             | (user-defined DevAddr/ NwkSKey/ AppSKey)                                                                                                    |
|     | mode with<br>embedded | - OTAA table for managing end-node with OTAA mode (user-                                                                                                    |
|     | network server)       | defined AppEUI/ DevEUI/ AppKey/ DevAddr Start Counts/                                                                                                    |
|     |                       | Aging Out time)                                                                                                    |
| _   | <b>_</b>              | Auto/manual provisioning with area code/customer code for                                                                                                    |
| 1   | Provisioning          | configuring regional frequency bands and switch over between                                                                                                    |
|     |                       | LORAWAN Standalone mode or packet forward mode                                                                                                    |
| 8   | Channel Scan          | hand regulation                                                                                                    |
|     |                       | - Support Network Time Protocol (NTP)                                                                                                    |
| 9   | Time Sync             | - Sync up with browser's time                                                                                                    |
| 10  | Firmware              | 1. Over-the-air (OTA) upgrade                                                                                                    |
| 10  | Upgrade               | 2. Thru USB port                                                                                                    |
|     |                       | - Managed and configured by Browan Network Management                                                                                                    |
| 11  | Remote                | System (DCMS) at LoRaWAN Standalone mode                                                                                                    |
|     | Management            | - Auto-provisioning with public and private data model                                                                                                    |
|     |                       | - Keepalive with CPU load, memory usage and in/out traffic                                                                                                    |
|     |                       | Uplink Message (to network server) includes:                                                                                                    |
|     |                       | 1. Channel Info                                                                                                    |
|     |                       | 2. Spreading racion                                                                                                    |
| 12  | mode with             | J. Received lille                                                                                                    |
|     | external MOTT         | 5 Gateway ID                                                                                                    |
|     | broker)               | 6. Received RSSI                                                                                                    |
|     |                       | 7. Received SNR                                                                                                    |

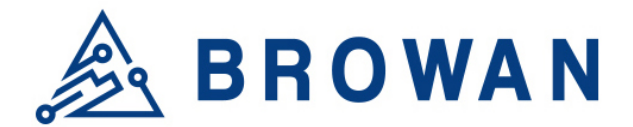

| No. | Item           | Description                                      |
|-----|----------------|--------------------------------------------------|
|     |                | 8. Device address of end-node                    |
|     |                | 9. Uplink data                                   |
|     |                | 10. Frame count                                  |
|     |                | 11. F-port                                       |
| 13  | LoRa Downlink  | Downlink Message (from network server) includes: |
|     | Message Format | 1. Device address of end-node                    |
|     | (LoRaWAN       | 2. Downlink data                                 |
|     | mode with      | 3. Gateway ID                                    |
|     | external MQTT  | 4. Any string ID (for tracking purpose)          |
|     | broker)        | 5. Un-confirmed or confirmed data                |

#### LoRa Specification

| No. | Item         | Description                                                    |
|-----|--------------|----------------------------------------------------------------|
| 1   | Standard     | LoRaWAN v1.0.3                                                 |
|     |              | - Class A: supported                                           |
| 2   | LoRa Classes | - Class B: to be supported in later release                    |
|     |              | - Class C: supported                                           |
| 3   | ADR          | Adaptive data rate is supported to control spreading factor of |
|     |              | nodes                                                          |
| 4   | Activation   | Both Activation-by-Personalization (ABP) and Over-the-Air-     |
|     |              | Activation (OTAA) are supported                                |
| 5   | MAC Commands | LoRaWAN v1.0.3                                                 |

## LoRa RF Specification

| No. | Item                 | Capability                                                                                       | Remarks                |
|-----|----------------------|--------------------------------------------------------------------------------------------------|------------------------|
| 1   | Frequency Range      | - EU 862~870 MHz<br>- US 902~928 MHz<br>- IN 865~867 MHz<br>- AS 920~928 MHz<br>- CN 470~510 MHz | Separated SKU          |
| 2   | Channel Band Width   | 125/250/500 kHz                                                                                  | 8 uplinks + 1 downlink |
| 3   | Maximum Output Power | 27 dBm                                                                                           |                        |
| 4   | Sensitivity          | -142 dBm                                                                                         | BW=125KHz with SF=10   |

\* All the radio performance is validated from 0 to 40  $^{\rm o}{\rm C}$ 

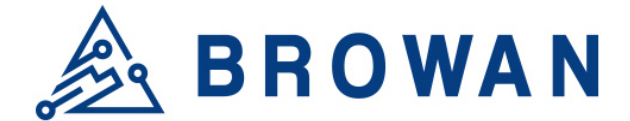

#### **Regulatory Specification**

| No. | Item   | Standard                                                                                                    |
|-----|--------|----------------------------------------------------------------------------------------------------|
| 1   | FCC    | ID: MXF-WLRGFM100                                                                                                    |
| 2   | Telec  | No.: 201-170417 / 01                                                                                                    |
| 3   | CE     | EN 62311:2008<br>EN 50385:2017<br>EN 55032:2015/AC:2016, Class B<br>EN 61000-3-2:2014, Class A<br>EN 61000-3-2:2014, Class A<br>EN 61000-3-3:2013<br>EN 55024:2010/A1:2015<br>IEC 61000-4-2:2008 ED 2.0<br>IEC 61000-4-3:2010 ED 3.2<br>IEC 61000-4-3:2010 ED 3.2<br>IEC 61000-4-5:2014 ED 3.0<br>IEC 61000-4-5:2014 ED 3.0<br>IEC 61000-4-6:2013 ED 4.0<br>IEC 61000-4-8:2009 ED 2.0<br>IEC 61000-4-8:2009 ED 2.0<br>IEC 61000-4-8:2009 ED 2.0<br>IEN 300 220-2 V3.1.1 (2017-02)<br>EN 300 220-1 V3.1.1 (2017-02)<br>EN 300 328 V2.1.1 (2017-02)<br>EN 301 489-1 V2.2.0 (2017-03)<br>EN 301 489-3 V2.1.1 (2017-03)<br>EN 301 489-17 V3.2.0 (2017-03)<br>EN 60950-1:2006+A11:2009+A1:2010+A12:2011+A2:2013 |
| 4   | Anatel | No.: 04133-19-12264                                                                                                    |

## **Reliability Specification**

| No | Item | Specification   |
|----|------|-----------------|
| 1  | MTBF | 300,000 @ 40 °C |

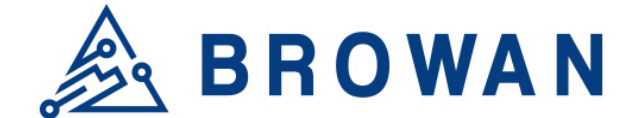

## IoT Femto Cell - WebUI User Guide

IoT Femto Cell provides 2 types of mode options: LoRaWAN mode and Packet Forward mode. This User Guide will assist you in navigating the system with the following comprehensive guidelines.

## 1. LoRaWAN mode

## 1.1 Open Admin GUI

Connect to IoT Femto Gateway via wifi (SSID: AP-last 6 digits of mac address) Access IoT Femto Cell WebUI via IP address "192.168.55.1". Default username is "*admin*" and password is "*admin*".

| Figure | 1. | 1-A |
|--------|----|-----|
|--------|----|-----|

| Please enter your use | ername and password. |
|-----------------------|----------------------|
| Username              | admin                |
| Password              | 1                    |

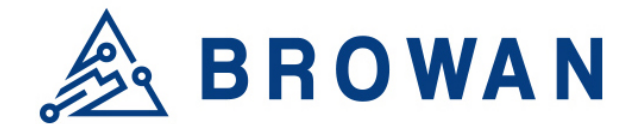

## 1.2 Status

The Status menu consists of the following categories: Overview, Routes, System Log, Kernel Log, Processes and Realtime Graphs. An introduction of each category will be distinctly stated in individual paragraphs.

## 1.2.1 Overview

The purpose of this category is to view the following contents: System Status, Memory Usage and Network Settings.

The contents are exhibited in one single page. Please scroll down the Status page to obtain an overall view.

| Figure | 1.2.1-A | System | Status |
|--------|---------|--------|--------|
|        |         |        |        |

| System           |                                              |
|------------------|----------------------------------------------|
| Hostname         | Femto-F3CF0D                                 |
| Model            | GIOT InDoor FemtoCell                        |
| Firmware Version | Version 3.04.27 Fri Feb 21 14:40:41 CST 2020 |
| Kernel Version   | 3.10.14                                      |
| Local Time       | 05/11/20 14:47:31                            |
| Uptime           | 72h 46m 4s                                   |
| Load Average     | 0.58, 0.36, 0.34                             |

#### Figure 1.2.1-B Memory Usage and Network Settings

| Memory                     |                                                                                                    |
|----------------------------|----------------------------------------------------------------------------------------------------|
| Total Available            | 95992 kB / 125384 kB (76%)                                                                                                    |
| Free                       | 59716 kB / 125384 kB (47%)                                                                                                    |
| Cached                     | 30740 kB / 125384 kB (24%)                                                                                                    |
| Buffered                   | 5536 kB / 125384 kB (4%)                                                                                                    |
| Network<br>IPv4 WAN Status | Type: dhcp         Address: 192.168.31.167         Image: Image: |
| Active Connections         | 25 / 16384 (0%)                                                                                                    |

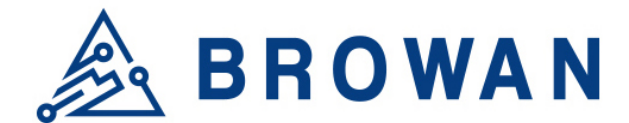

#### Figure 1.2.1-C DHCP Leases and Wireless Status

| HCP Leases                    |                                                                             |                                                                                       |                     |
|-------------------------------|-----------------------------------------------------------------------------|---------------------------------------------------------------------------------------|---------------------|
| Hostname                      | IPv4-Address                                                                | MAC-Address                                                                           | Leasetime remaining |
| LENOVO-PC                     | 192.168.55.196                                                              | a4:db:30:a2:ae:51                                                                     | 7h 29m 22s          |
| /ireless                      |                                                                             |                                                                                       |                     |
| eneric 802.11 Wireless Contro | Iler (mt7620) SSID: A<br>Mode: a<br>Channe<br>Bitrate:<br>BSSID:<br>Encrypt | P-b44000<br>ip<br>I: 3<br>144 Mbit/s<br>1C:49:7B:B4:40:00<br>ion: psk-mixed+tkip+ccmp |                     |
|                               | SSID: u<br>Mode: s<br>Ø Channe                                              | ndefined<br>ta<br>I: 3                                                                |                     |

An *"AUTO REFRESH ON/OFF"* button is lodged on the top right of the panel. This function enables the status data to be refreshed every 5 seconds. Status will auto refresh in 5 secs if *"Auto Refresh ON"* button is on.

|                  |                                              | AUTO REFRESH ON |
|------------------|----------------------------------------------|-----------------|
| Status           |                                              |                 |
| System           |                                              |                 |
| Hostname         | Femto-F3CF0D                                 |                 |
| Model            | GIOT InDoor FemtoCell                        |                 |
| Firmware Version | Version 3.04.27 Fri Feb 21 14:40:41 CST 2020 |                 |
| Kernel Version   | 3.10.14                                      |                 |
| Local Time       | 05/11/20 14:49:35                            |                 |
| Uptime           | 72h 48m 8s                                   |                 |
| Load Average     | 1.68, 0.86, 0.52                             |                 |
|                  |                                              |                 |

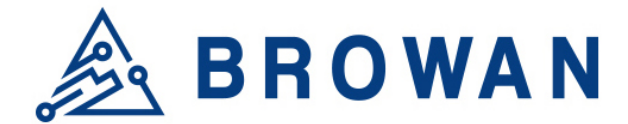

Click "AUTO REFRESH ON/OFF" button to enable/ disable auto refresh.

#### Figure 1.2.1-E Status

|                  |                                              | AUTO REFRESH OFF |
|------------------|----------------------------------------------|------------------|
| Status           |                                              |                  |
| System           |                                              |                  |
| Hostname         | Femto-F3CF0D                                 |                  |
| Model            | GIOT InDoor FemtoCell                        |                  |
| Firmware Version | Version 3.04.27 Fri Feb 21 14:40:41 CST 2020 |                  |
| Kernel Version   | 3.10.14                                      |                  |
| Local Time       | 05/11/20 14:50:16                            |                  |
| Uptime           | 72h 48m 49s                                  |                  |
| Load Average     | 1.48, 0.90, 0.55                             |                  |

### 1.2.2 Routes

The purpose of this category is to view the ARP table and active IPv4 routes information.

#### Figure 1.2.2-A ARP table and Active IPv4 Routes

### Routes

The following rules are currently active on this system.

ARP

| IPv4-Address   | MAC-Address       | Interface |
|----------------|-------------------|-----------|
| 192.168.31.1   | 28:6c:07:5f:2a:52 | eth0.2    |
| 192.168.55.196 | a4:db:30:a2:ae:51 | br-lan    |

#### Active IPv4-Routes

| Network | Target          | IPv4-Gateway | Metric |
|---------|-----------------|--------------|--------|
| wan     | 0.0.0/0         | 192.168.31.1 | 0      |
| wan     | 192.168.31.0/24 | 0.0.0.0      | 0      |
| lan     | 192.168.55.0/24 | 0.0.0.0      | 0      |

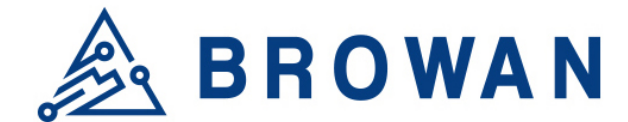

## 1.2.3 System Log

This category is to view system log information.

Figure 1.2.3-A System Log System Log

| Fri Sep 15 19:17:10 2017 user.emerg syslog: switch reg write offset=2004, value=ff0003<br>Fri Sep 15 19:17:10 2017 user.emerg syslog: switch reg write offset=2104, value=ff0003<br>Fri Sep 15 19:17:10 2017 user.emerg syslog: switch reg write offset=2204, value=ff0003<br>Fri Sep 15 19:17:10 2017 user.emerg syslog: switch reg write offset=2104, value=ff0003<br>Fri Sep 15 19:17:10 2017 user.emerg syslog: switch reg write offset=2104, value=ff0003<br>Fri Sep 15 19:17:10 2017 user.emerg syslog: switch reg write offset=2104, value=ff0003<br>Fri Sep 15 19:17:10 2017 user.emerg syslog: switch reg write offset=2104, value=ff0003<br>Fri Sep 15 19:17:10 2017 user.emerg syslog: switch reg write offset=2104, value=ff0003<br>Fri Sep 15 19:17:10 2017 user.emerg syslog: switch reg write offset=210, value=510000:0<br>Fri Sep 15 19:17:10 2017 user.emerg syslog: switch reg write offset=210, value=510000:0<br>Fri Sep 15 19:17:10 2017 user.emerg syslog: switch reg write offset=210, value=510000:0<br>Fri Sep 15 19:17:10 2017 user.emerg syslog: switch reg write offset=210, value=510000:0<br>Fri Sep 15 19:17:10 2017 user.emerg syslog: switch reg write offset=210, value=510000:0<br>Fri Sep 15 19:17:10 2017 user.emerg syslog: switch reg write offset=210, value=510000:0<br>Fri Sep 15 19:17:10 2017 user.emerg syslog: switch reg write offset=210, value=510000:0<br>Fri Sep 15 19:17:10 2017 user.emerg syslog: switch reg write offset=210, value=510000:0<br>Fri Sep 15 19:17:10 2017 user.emerg syslog: switch reg write offset=210, value=51000000<br>Fri Sep 15 19:17:10 2017 user.emerg syslog: switch reg write offset=210, value=81000000<br>Fri Sep 15 19:17:10 2017 user.emerg syslog: switch reg write offset=210, value=81000000<br>Fri Sep 15 19:17:10 2017 user.emerg syslog: switch reg write offset=210, value=81000000<br>Fri Sep 15 19:17:10 2017 user.emerg syslog: switch reg write offset=200, value=81000000<br>Fri Sep 15 19:17:10 2017 user.emerg syslog: switch reg write offset=200, value=81000000                                                               |
|----------------------------------------------------------------------------------------------------|
| <pre>Fri Sep 15 19:17:10 2017 user.emerg syslag: switch reg write offset=2004, value=ff0003 Fri Sep 15 19:17:10 2017 user.emerg syslag: switch reg write offset=2104, value=ff0003 Fri Sep 15 19:17:10 2017 user.emerg syslag: switch reg write offset=2204, value=ff0003 Fri Sep 15 19:17:10 2017 user.emerg syslag: switch reg write offset=2404, value=ff0003 Fri Sep 15 19:17:10 2017 user.emerg syslag: switch reg write offset=2204, value=ff0003 Fri Sep 15 19:17:10 2017 user.emerg syslag: switch reg write offset=2204, value=ff0003 Fri Sep 15 19:17:10 2017 user.emerg syslag: switch reg write offset=2204, value=ff0003 Fri Sep 15 19:17:10 2017 user.emerg syslag: switch reg write offset=2201, value=f10003 Fri Sep 15 19:17:10 2017 user.emerg syslag: switch reg write offset=210, value=f10000c0 Fri Sep 15 19:17:10 2017 user.emerg syslag: switch reg write offset=2210, value=810000c0 Fri Sep 15 19:17:10 2017 user.emerg syslag: switch reg write offset=230, value=810000c0 Fri Sep 15 19:17:10 2017 user.emerg syslag: switch reg write offset=230, value=810000c0 Fri Sep 15 19:17:10 2017 user.emerg syslag: switch reg write offset=230, value=810000c0 Fri Sep 15 19:17:10 2017 user.emerg syslag: switch reg write offset=230, value=810000c0 Fri Sep 15 19:17:10 2017 user.emerg syslag: switch reg write offset=230, value=810000c0 Fri Sep 15 19:17:10 2017 user.emerg syslag: switch reg write offset=230, value=810000c0 Fri Sep 15 19:17:10 2017 user.emerg syslag: switch reg write offset=230, value=810000c0 Fri Sep 15 19:17:10 2017 user.emerg syslag: switch reg write offset=230, value=810000c0 Fri Sep 15 19:17:10 2017 user.emerg syslag: switch reg write offset=230, value=810000c0 Fri Sep 15 19:17:10 2017 user.emerg syslag: switch reg write offset=230, value=8100000c0 Fri Sep 15 19:17:10 2017 user.emerg syslag: switch reg write offset=230, value=81000000 Fri Sep 15 19:17:10 2017 user.emerg syslag: switch reg write offset=230, value=81000000 Fri Sep 15 19:17:10 2017 user.emerg syslag: switch reg write offset=230, value=81000000 Fri Sep 15 19:17:10 201</pre> |
| Fri Sep 15 19:17:10 2017 user.emerg syslog: switch reg write offset-2104, value=ff0003 Fri Sep 15 19:17:10 2017 user.emerg syslog: switch reg write offset-2204, value=ff0003 Fri Sep 15 19:17:10 2017 user.emerg syslog: switch reg write offset-2304, value=ff0003 Fri Sep 15 19:17:10 2017 user.emerg syslog: switch reg write offset-2104, value=ff0003 Fri Sep 15 19:17:10 2017 user.emerg syslog: switch reg write offset-2204, value=ff0003 Fri Sep 15 19:17:10 2017 user.emerg syslog: switch reg write offset-2104, value=f10003 Fri Sep 15 19:17:10 2017 user.emerg syslog: switch reg write offset-2104, value=510000c0 Fri Sep 15 19:17:10 2017 user.emerg syslog: switch reg write offset-210, value=510000c0 Fri Sep 15 19:17:10 2017 user.emerg syslog: switch reg write offset-230, value=510000c0 Fri Sep 15 19:17:10 2017 user.emerg syslog: switch reg write offset-230, value=510000c0 Fri Sep 15 19:17:10 2017 user.emerg syslog: switch reg write offset-230, value=510000c0 Fri Sep 15 19:17:10 2017 user.emerg syslog: switch reg write offset-230, value=510000c0 Fri Sep 15 19:17:10 2017 user.emerg syslog: switch reg write offset-230, value=510000c0 Fri Sep 15 19:17:10 2017 user.emerg syslog: switch reg write offset-230, value=510000c0 Fri Sep 15 19:17:10 2017 user.emerg syslog: switch reg write offset-230, value=510000c0 Fri Sep 15 19:17:10 2017 user.emerg syslog: switch reg write offset-230, value=510000c0 Fri Sep 15 19:17:10 2017 user.emerg syslog: switch reg write offset-230, value=510000c0 Fri Sep 15 19:17:10 2017 user.emerg syslog: switch reg write offset-230, value=510000c0 Fri Sep 15 19:17:10 2017 user.emerg syslog: switch reg write offset-230, value=51000000 Fri Sep 15 19:17:10 2017 user.emerg syslog: switch reg write offset-230, value=51000000 Fri Sep 15 19:17:10 2017 user.emerg syslog: switch reg write offset-230, value=51000000 Fri Sep 15 19:17:10 2017 user.emerg syslog: switch re                                                                                                    |
| Fri Sep 15 19:17:10 2017 user.emerg syslog: switch reg write offset-2204, value=ff0003 Fri Sep 15 19:17:10 2017 user.emerg syslog: switch reg write offset-2304, value=ff0003 Fri Sep 15 19:17:10 2017 user.emerg syslog: switch reg write offset-2504, value=ff0003 Fri Sep 15 19:17:10 2017 user.emerg syslog: switch reg write offset-2504, value=ff0003 Fri Sep 15 19:17:10 2017 user.emerg syslog: switch reg write offset-2010, value=710003 Fri Sep 15 19:17:10 2017 user.emerg syslog: switch reg write offset-2100, value=710003 Fri Sep 15 19:17:10 2017 user.emerg syslog: switch reg write offset-2110, value=710003 Fri Sep 15 19:17:10 2017 user.emerg syslog: switch reg write offset-2110, value=710003 Fri Sep 15 19:17:10 2017 user.emerg syslog: switch reg write offset-2110, value=710003 Fri Sep 15 19:17:10 2017 user.emerg syslog: switch reg write offset-2110, value=710000:0 Fri Sep 15 19:17:10 2017 user.emerg syslog: switch reg write offset-2100, value=810000:0 Fri Sep 15 19:17:10 2017 user.emerg syslog: switch reg write offset-2100, value=810000:0 Fri Sep 15 19:17:10 2017 user.emerg syslog: switch reg write offset-2100, value=810000:0 Fri Sep 15 19:17:10 2017 user.emerg syslog: switch reg write offset-2100, value=810000:0 Fri Sep 15 19:17:10 2017 user.emerg syslog: switch reg write offset-2100, value=810000:0 Fri Sep 15 19:17:10 2017 user.emerg syslog: switch reg write offset-2100, value=8100000:0 Fri Sep 15 19:17:10 2017 user.emerg syslog: switch reg write offset-2100, value=8100000:0 Fri Sep 15 19:17:10 2017 user.emerg syslog: switch reg write offset-2100, value=8100000:0 Fri Sep 15 19:17:10 2017 user.emerg syslog: switch reg write offset-2100, value=8100000:0 Fri Sep 15 19:17:10 2017 user.emerg syslog: switch reg write offset-2100, value=8100000:0 Fri Sep 15 19:17:10 2017 user.emerg syslog: switch reg write offset-2100, value=81000000 Fri Sep 15 19:17:10 2017 user.emerg sysl                                                                                                    |
| Fri Sep 15 19:17:10 2017 user.emerg syslog: switch reg write offset-2304, value=ff0003 Fri Sep 15 19:17:10 2017 user.emerg syslog: switch reg write offset-2404, value=ff0003 Fri Sep 15 19:17:10 2017 user.emerg syslog: switch reg write offset-2100, value=610000c0 Fri Sep 15 19:17:10 2017 user.emerg syslog: switch reg write offset-2100, value=610000c0 Fri Sep 15 19:17:10 2017 user.emerg syslog: switch reg write offset-2100, value=610000c0 Fri Sep 15 19:17:10 2017 user.emerg syslog: switch reg write offset-2100, value=610000c0 Fri Sep 15 19:17:10 2017 user.emerg syslog: switch reg write offset-2100, value=610000c0 Fri Sep 15 19:17:10 2017 user.emerg syslog: switch reg write offset-2100, value=610000c0 Fri Sep 15 19:17:10 2017 user.emerg syslog: switch reg write offset-2100, value=610000c0 Fri Sep 15 19:17:10 2017 user.emerg syslog: switch reg write offset-2100, value=610000c0 Fri Sep 15 19:17:10 2017 user.emerg syslog: switch reg write offset-2100, value=610000c0 Fri Sep 15 19:17:10 2017 user.emerg syslog: switch reg write offset-2100, value=610000c0 Fri Sep 15 19:17:10 2017 user.emerg syslog: switch reg write offset-2100, value=610000c0 Fri Sep 15 19:17:10 2017 user.emerg syslog: switch reg write offset-2100, value=6100000c0 Fri Sep 15 19:17:10 2017 user.emerg syslog: switch reg write offset-2100, value=6100000c0 Fri Sep 15 19:17:10 2017 user.emerg syslog: switch reg write offset-2100, value=61000000 Fri Sep 15 19:17:10 2017 user.emerg syslog: switch reg write offset-2100, value=61000000 Fri Sep 15 19:17:10 2017 user.emerg syslog: switch reg write offset-2100, value=61000000 Fri Sep 15 19:17:10 2017 user.emerg syslog: switch reg write offset-2100, value=61000000 Fri Sep 15 19:17:10 2017 user.emerg syslog: switch reg write offset-2100, value=61000000 Fri Sep 15 19:17:10 2017 user.emerg syslog: switch reg write offset-21000000 Fri Sep 15 19:17:10 2017 user.emerg syslo                                                                                                    |
| Fri Sep 15 19:17:10 2017 user.emerg syslag: switch reg write offset-2404, value=ff0003 Fri Sep 15 19:17:10 2017 user.emerg syslag: switch reg write offset-2504, value=ff0003 Fri Sep 15 19:17:10 2017 user.emerg syslag: switch reg write offset-2110, value=810000c0 Fri Sep 15 19:17:10 2017 user.emerg syslag: switch reg write offset-2210, value=810000c0 Fri Sep 15 19:17:10 2017 user.emerg syslag: switch reg write offset-2210, value=810000c0 Fri Sep 15 19:17:10 2017 user.emerg syslag: switch reg write offset-2210, value=810000c0 Fri Sep 15 19:17:10 2017 user.emerg syslag: switch reg write offset-2210, value=810000c0 Fri Sep 15 19:17:10 2017 user.emerg syslag: switch reg write offset-2210, value=810000c0 Fri Sep 15 19:17:10 2017 user.emerg syslag: switch reg write offset-2210, value=810000c0 Fri Sep 15 19:17:10 2017 user.emerg syslag: switch reg write offset-2210, value=810000c0 Fri Sep 15 19:17:10 2017 user.emerg syslag: switch reg write offset-2210, value=810000c0 Fri Sep 15 19:17:10 2017 user.emerg syslag: switch reg write offset-2210, value=810000c0 Fri Sep 15 19:17:10 2017 user.emerg syslag: switch reg write offset-2210, value=810000c0 Fri Sep 15 19:17:10 2017 user.emerg syslag: switch reg write offset-2210, value=8100000c0 Fri Sep 15 19:17:10 2017 user.emerg syslag: switch reg write offset-2210, value=81000000 Fri Sep 15 19:17:10 2017 user.emerg syslag: switch reg write offset-2210, value=81000000 Fri Sep 15 19:17:10 2017 user.emerg syslag: switch reg write offset-2210, value=81000000 Fri Sep 15 19:17:10 2017 user.emerg syslag: switch reg write offset-2210, value=81000000 Fri Sep 15 19:17:10 2017 user.emerg syslag: switch reg write offset-2210, value=81000000 Fri Sep 15 19:17:10 2017 user.emerg syslag: switch reg write offset-2210, value=81000000 Fri Sep 15 19:17:10 2017 user.emerg syslag: switch reg write offset-2210, value=81000000 Fri Sep 15 19:17:10 2017 user.                                                                                                    |
| Fri Sep 15 19:17:10 2017 user.emerg syslog: switch reg write offset=2504, value=476003 Fri Sep 15 19:17:10 2017 user.emerg syslog: switch reg write offset=2010, value=810000c0 Fri Sep 15 19:17:10 2017 user.emerg syslog: switch reg write offset=2110, value=810000c0 Fri Sep 15 19:17:10 2017 user.emerg syslog: switch reg write offset=2310, value=810000c0 Fri Sep 15 19:17:10 2017 user.emerg syslog: switch reg write offset=2310, value=810000c0 Fri Sep 15 19:17:10 2017 user.emerg syslog: switch reg write offset=2310, value=810000c0 Fri Sep 15 19:17:10 2017 user.emerg syslog: switch reg write offset=2310, value=810000c0 Fri Sep 15 19:17:10 2017 user.emerg syslog: switch reg write offset=2510, value=810000c0 Fri Sep 15 19:17:10 2017 user.emerg syslog: switch reg write offset=2510, value=810000c0 Fri Sep 15 19:17:10 2017 user.emerg syslog: switch reg write offset=2510, value=810000c0 Fri Sep 15 19:17:10 2017 user.emerg syslog: switch reg write offset=2510, value=81000000 Fri Sep 15 19:17:10 2017 user.emerg syslog: switch reg write offset=2510, value=81000000 Fri Sep 15 19:17:10 2017 user.emerg syslog: switch reg write offset=2510, value=81000000 Fri Sep 15 19:17:10 2017 user.emerg syslog: switch reg write offset=2504, value=81000000 Fri Sep 15 19:17:10 2017 user.emerg syslog: switch reg write offset=2504, value=81000000 Fri Sep 15 19:17:10 2017 user.emerg syslog: switch reg write offset=2504, value=81000000 Fri Sep 15 19:17:10 2017 user.emerg syslog: switch reg write offset=2504, value=81000000                                                                                                    |
| Fri Sep 15 19:17:10 2017 user.emerg syslog: switch reg write offset-2010, value=810000c0<br>Fri Sep 15 19:17:10 2017 user.emerg syslog: switch reg write offset-2110, value=810000c0<br>Fri Sep 15 19:17:10 2017 user.emerg syslog: switch reg write offset-2210, value=810000c0<br>Fri Sep 15 19:17:10 2017 user.emerg syslog: switch reg write offset-2210, value=810000c0<br>Fri Sep 15 19:17:10 2017 user.emerg syslog: switch reg write offset-2210, value=810000c0<br>Fri Sep 15 19:17:10 2017 user.emerg syslog: switch reg write offset-2210, value=810000c0<br>Fri Sep 15 19:17:10 2017 user.emerg syslog: switch reg write offset-2210, value=810000c0<br>Fri Sep 15 19:17:10 2017 user.emerg syslog: switch reg write offset-2210, value=81000000<br>Fri Sep 15 19:17:10 2017 user.emerg syslog: switch reg write offset-2710, value=81000000<br>Fri Sep 15 19:17:10 2017 user.emerg syslog: switch reg write offset-2210, value=81000000<br>Fri Sep 15 19:17:10 2017 user.emerg syslog: switch reg write offset-2210, value=81000000                                                                                                    |
| Fri Sep 15 19:17:10 2017 user.emerg syslog: switch reg write offset=2110, value=810000c0<br>Fri Sep 15 19:17:10 2017 user.emerg syslog: switch reg write offset=2210, value=810000c0<br>Fri Sep 15 19:17:10 2017 user.emerg syslog: switch reg write offset=2310, value=810000c0<br>Fri Sep 15 19:17:10 2017 user.emerg syslog: switch reg write offset=2310, value=810000c0<br>Fri Sep 15 19:17:10 2017 user.emerg syslog: switch reg write offset=2310, value=810000c0<br>Fri Sep 15 19:17:10 2017 user.emerg syslog: switch reg write offset=2310, value=810000c0<br>Fri Sep 15 19:17:10 2017 user.emerg syslog: switch reg write offset=2610, value=81000000<br>Fri Sep 15 19:17:10 2017 user.emerg syslog: switch reg write offset=2610, value=81000000<br>Fri Sep 15 19:17:10 2017 user.emerg syslog: switch reg write offset=2604, value=81000000                                                                                                    |
| Fri Sep 15 19:17:10 2017 user.emerg syslog: switch reg write offset=2210, value=810000c0<br>Fri Sep 15 19:17:10 2017 user.emerg syslog: switch reg write offset=2310, value=810000c0<br>Fri Sep 15 19:17:10 2017 user.emerg syslog: switch reg write offset=2510, value=810000c0<br>Fri Sep 15 19:17:10 2017 user.emerg syslog: switch reg write offset=2510, value=810000c0<br>Fri Sep 15 19:17:10 2017 user.emerg syslog: switch reg write offset=2510, value=81000000<br>Fri Sep 15 19:17:10 2017 user.emerg syslog: switch reg write offset=2510, value=81000000<br>Fri Sep 15 19:17:10 2017 user.emerg syslog: switch reg write offset=2500, value=81000000<br>Fri Sep 15 19:17:10 2017 user.emerg syslog: switch reg write offset=2504, value=81000000                                                                                                    |
| Fri Sep 15 19:17:10 2017 user.emerg syslog: switch reg write offset=2310, value=810000c0<br>Fri Sep 15 19:17:10 2017 user.emerg syslog: switch reg write offset=2410, value=810000c0<br>Fri Sep 15 19:17:10 2017 user.emerg syslog: switch reg write offset=2510, value=810000c0<br>Fri Sep 15 19:17:10 2017 user.emerg syslog: switch reg write offset=2510, value=81000000<br>Fri Sep 15 19:17:10 2017 user.emerg syslog: switch reg write offset=2710, value=81000000<br>Fri Sep 15 19:17:10 2017 user.emerg syslog: switch reg write offset=2704, value=81000000<br>Fri Sep 15 19:17:10 2017 user.emerg syslog: switch reg write offset=2704, value=81000000                                                                                                    |
| Fri Sep 15 19:17:10 2017 user.emerg syslog: switch reg write offset=2410, value=810000c0<br>Fri Sep 15 19:17:10 2017 user.emerg syslog: switch reg write offset=2510, value=81000000<br>Fri Sep 15 19:17:10 2017 user.emerg syslog: switch reg write offset=2610, value=81000000<br>Fri Sep 15 19:17:10 2017 user.emerg syslog: switch reg write offset=2710, value=81000000<br>Fri Sep 15 19:17:10 2017 user.emerg syslog: switch reg write offset=2604, value=81000000                                                                                                    |
| Fri Sep 15 19:17:10 2017 user.emerg syslog: switch reg write offset=2510, value=810000c0<br>Fri Sep 15 19:17:10 2017 user.emerg syslog: switch reg write offset=2610, value=81000000<br>Fri Sep 15 19:17:10 2017 user.emerg syslog: switch reg write offset=2710, value=81000000<br>Fri Sep 15 19:17:10 2017 user.emerg syslog: switch reg write offset=2604, value=20Ff0003                                                                                                    |
| Fri Sep 15 19:17:10 2017 user.emerg syslog: switch reg write offset=2610, value=21000000<br>Fri Sep 15 19:17:10 2017 user.emerg syslog: switch reg write offset=2710, value=81000000<br>Fri Sep 15 19:17:10 2017 user.emerg syslog: switch reg write offset=2604, value=20ff0003                                                                                                    |
| Fri Sep 15 19:17:10 2017 user.emerg syslog: switch reg write offset=2710, value=81000000<br>Fri Sep 15 19:17:10 2017 user.emerg syslog: switch reg write offset=2604, value=20ff0003                                                                                                    |
| Fri Sep 15 19:17:10 2017 user.emerg syslog: switch reg write offset=2604, value=20ff0003                                                                                                    |
|                                                                                                    |
| Fri Sep 15 19:17:10 2017 user.emerg syslog: switch reg write offset=2704, value=20ff0003                                                                                                    |
| Fri Sep 15 19:17:10 2017 user.emerg syslog: Special Tag Disabled                                                                                                    |
| Fri Sep 15 19:17:10 2017 user.emerg syslog: switch reg write offset=2610, value=81000000                                                                                                    |
| Fri Sep 15 19:17:10 2017 user.emerg syslog: switch reg write offset=2014, value=10001                                                                                                    |
| Fri Sep 15 19:17:10 2017 user.emerg syslog: switch reg write offset=2114, value=10001                                                                                                    |
| Fri Sep 15 19:17:10 2017 user.emerg syslog: switch reg write offset=2214, value=10001                                                                                                    |
| Fri Sep 15 19:17:10 2017 user.emerg syslog: switch reg write offset=2314, value=10001                                                                                                    |
| Fri Sep 15 19:17:10 2017 user.emerg syslog: switch reg write offset=2414, value=10002                                                                                                    |
| Fri Sep 15 19:17:10 2017 user.emerg syslog: switch reg write offset=2514, value=10002                                                                                                    |
| Fri Sep 15 19:17:10 2017 user.emerg syslog: REG_ESW_WT_MAC_ATC is 0x7ff0002                                                                                                    |
| Fri Sep 15 19:17:10 2017 user.emerg syslog:                                                                                                    |
| done.                                                                                                    |
| Fri Sep 15 19:17:11 2017 user.emerg syslog: uci: Entry not found                                                                                                    |
| Fri Sep 15 19:17:11 2017 user.emerg syslog: 2.46 disabled=0, 56 disabled=0                                                                                                    |
| Fri Sep 15 19:17:11 2017 user.emerg syslog: mknod: /dev/gpio: File exists                                                                                                    |
| Fri Sep 15 19:17:11 2017 user.emerg syslog: [debug] scenario: WSEC_OFF                                                                                                    |
|                                                                                                    |
| Fri Sep 15 19:17:11 2017 user.emerg syslog: [debug] LED:[wlan] Act:[on] GPIO:[8]                                                                                                    |
| Fri Sep 15 19:17:11 2017 user.emeng syslog: [debug] LED:[wlan] Act:[on] GPDD:[8]<br>Fri Sep 15 19:17:11 2017 kern.warn kernel: [ 31.500000] led-8, on-40000, off=1, blinks,=1, reset=1, time=1                                                                                                    |
| Fri Sep 15 19:17:11 2017 user.emeng syslog: [debug] LED:[wlan] Act:[on] GPID:[8]<br>Fri Sep 15 19:17:11 2017 kern.warn kernel: [ 31.5000000] led=8, on=4000, off=1, blinks,=1, reset=1, time=1<br>Fri Sep 15 19:17:11 2017 user.emeng syslog: [debug] LED:[wsec] Act:[off] GPID:[10]                                                                                                    |
| Fri Sep 15 19:17:11 2017 user.emerg syslog: [debug] LED:[Wlan] Act:[On] GPDD:[8]<br>Fri Sep 15 19:17:11 2017 kern.warn kernel: [ 31.500009] Ide-8, on-40008, off=1, blinks,=1, reset=1, time=1<br>Fri Sep 15 19:17:11 2017 kern.warn kernel: [ 31.630009] Ide-10, on-1, off=4000, blinks,=1, reset=1, time=1                                                                                                    |
| Fri Sep 15 19:17:11 2017 user.emerg syslog: [debug] LED:[wlan] Act:[on] GPDI:[8]<br>Fri Sep 15 19:17:11 2017 kern.warn kernel: [ 31.500000] led=8, on=40000, off=1, blinks,=1, reset=1, time=1<br>Fri Sep 15 19:17:11 2017 user.emerg syslog: [debug] LED:[wsec] Act:[off] GPIO:[10]<br>Fri Sep 15 19:17:12 2017 user.emerg syslog: m: can't remove '/tmp/first_chk.tmp': No such file or directory                                                                                                    |
| Fri Sep 15 19:17:11 2017 user.emerg syslog: [debug] LED:[wlan] Act:[on] GPID:[8]<br>Fri Sep 15 19:17:11 2017 kern.warn kernel: [ 31.500000] led=8, on=4000, off=1, blinks,=1, reset=1, time=1<br>Fri Sep 15 19:17:11 2017 user.emerg syslog: [debug] LED:[wsec] Act:[off] GPID:[10]<br>Fri Sep 15 19:17:11 2017 kern.warn kernel: [ 31.630000] led=10, on=1, off=4000, blinks,=1, reset=1, time=1<br>Fri Sep 15 19:17:12 2017 user.emerg syslog: rm: can't remove '/tmp/first_chk.tmp': No such file or directory<br>Fri Sep 15 19:17:12 2017 cron.info crond[1398]: crond: crond (busybox 1.22.1) started, log level 5                                                                                                    |

## 1.2.4 Kernel log

This category is to view kernel log information.

#### Figure 1.2.4-A Kernel Log

| Cernel Log                                                                                                    |
|----------------------------------------------------------------------------------------------------|
| 0.000000] Linux version 3.10.14 (alex@ubuntu) (gcc version 4.8.3 (OpenWrt/Linaro GCC 4.8-2014.04 unknown) ) #3 Thu Sep 7 16:33:51 CST 2017<br>0.000000]<br>0.000000] PCIE: bypass PCIE DLL<br>0.0000000] PCIE: Pypass PCIE DLL<br>0.0000000] PCIE: Elastic buffer control: Addr:0x68 -> 0x84<br>0.0000000] disable all power about PCIE<br>0.0000000] CPUD revision is: 00016560 (NIPS 24KEc)<br>0.0000000] Software DMA cache coherency<br>0.000000] Determined physical RAM map:                                                               |
| 0.000000] memory: 080000000 @ 00000000 (usable)<br>0.0000000] Initrd not found or empty - disabling initrd<br>0.0000000] Zone ranges:<br>0.0000000] Normal [mem 0x0000000-0x07fffff]<br>0.0000000] Movable zone start for each node<br>0.0000000] Early memory node ranges<br>0.0000000] Ton ode 0: [mem 0x00000000-0x07fffff]<br>0.0000000] On ode 0 totralpages<br>0.0000000] On ode 0 totralpages                                                                                                    |
| 0.000000] free_are_init_node : node 0, pgdat 80428880, node_mem_map 81000000<br>0.000000] Normal zone: 256 pages used for memmap<br>0.000000] Normal zone: 32768 pages reserved<br>0.000000] Normal zone: 32768 pages, LIFO batch:7<br>0.000000] Primary instruction cache 6448, 4-way, VIPT, linesize 32 bytes.<br>0.000000] Primary data cache 32KB, 4-way, PIPT, no aliases, linesize 32 bytes<br>0.000000] prouv-alio: s0 pt d32768 u32768 alloc=1*32768                                                                                     |
| 0.000000 pcpu-alloc: [0] 0<br>0.000000 pcpu-alloc: [0] 0<br>0.000000 Built 1 zonelists in Zone order, mobility grouping on. Total pages: 32512<br>0.000000 Kernel command line: console=ttyS1,57600nB root=/dev/mtdblock6 rootfstype=squashfs,jffs2 running_fw=firmware2<br>0.000000 Pctry conche hash table entries: 512 (order: -1, 2048 bytes)<br>0.000000 Dentry cache hash table entries: 1634 (order: 4, 65356 bytes)<br>0.000000 Inde-cache hash table entries: 8192 (order: 3, 32768 bytes)<br>0.000000 Writing ErrCtl register=0000257a |
| 0.000000] Readback ErrCtl register=0000257a<br>0.000000] Memory: 125164K/131072k available (3412k kernel code, 5908k reserved, 847k data, 220k init, 0k highmem)<br>0.000000] SLUB: HWalign=32, Order=0-3, MinObjects=0, CPUs=1, Nodes=1<br>0.0000001 NR TROS:128                                                                                                    |

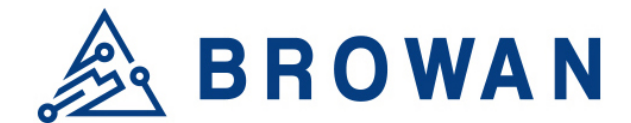

## 1.2.5 Processes

The purpose of this category is to view the system processes that are in progress. Processes can be hung up, terminated, and killed for each individual IoT Femto Gateway.

| Figure 1 | .2.5-A | Processes |
|----------|--------|-----------|
|----------|--------|-----------|

| Processes                                                                             |       |                |               |                  |         |           |      |
|---------------------------------------------------------------------------------------|-------|----------------|---------------|------------------|---------|-----------|------|
| This list gives an overview over currently running system processes and their status. |       |                |               |                  |         |           |      |
|                                                                                       |       |                |               |                  |         |           |      |
| PID                                                                                   | Owner | Command        | CPU usage (%) | Memory usage (%) | Hang Up | Terminate | Kill |
| 1                                                                                     | root  | /sbin/procd    | 0%            | 1%               | HANG UP | TERMINATE | KILL |
| 2                                                                                     | root  | [kthreadd]     | 0%            | 0%               | HANG UP | TERMINATE | KILL |
| 3                                                                                     | root  | [ksoftirqd/0]  | 0%            | 0%               | HANG UP | TERMINATE | KILL |
| 4                                                                                     | root  | [kworker/0:0]  | 0%            | 0%               | HANG UP | TERMINATE | KILL |
| 5                                                                                     | root  | [kworker/0:0H] | 0%            | 0%               | HANG UP | TERMINATE | KILL |
| 6                                                                                     | root  | [kworker/u2:0] | 0%            | 0%               | HANG UP | TERMINATE | KILL |
| 7                                                                                     | root  | [watchdog/0]   | 0%            | 0%               | HANG UP | TERMINATE | KILL |

## 1.2.6 Realtime Graphs

This category is further divided into the following sectors: Load, Traffic, and Connections. These options are lodged and labeled above the graph.

#### 1.2.6.1 Realtime Load

To view the current load value and average of different time intervals.

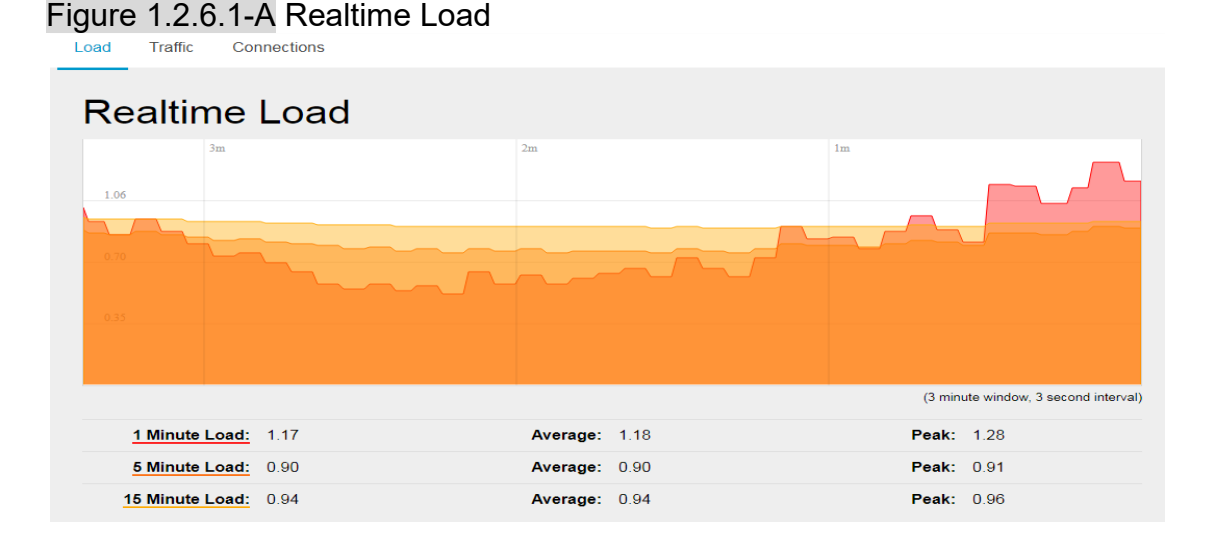

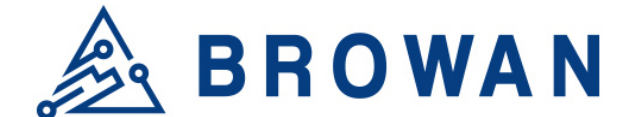

#### 1.2.6.2 Realtime Traffic

To view the network traffic of each interface.

#### Figure 1.2.6.2-A Realtime Traffic

| Load Traffic Cor           | nnections                  |                                    |             |                                      |
|----------------------------|----------------------------|------------------------------------|-------------|--------------------------------------|
| Realtime                   | Traffic                    |                                    |             |                                      |
| br-lan eth0                | eth0.2 ra0                 |                                    |             |                                      |
| 3m                         |                            | 2m                                 | 1m          |                                      |
| 22.71 Mbit/s (2.84 MB/s)   |                            |                                    |             |                                      |
|                            |                            |                                    |             |                                      |
| 15.14 Mbit/s (1.89 MB/s)   |                            |                                    |             |                                      |
|                            |                            |                                    |             |                                      |
| /.3 / Mbit/s (969.13 kB/s) |                            |                                    |             |                                      |
|                            |                            |                                    |             |                                      |
|                            |                            |                                    |             | (3 minute window, 3 second interval) |
| Inbound:                   | 5.25 kbit/s<br>(0.66 kB/s) | Average: 5.12 kbit/s<br>(0.64 kB/s | s F<br>5)   | Peak: 240.64 kbit/s<br>(30.08 kB/s)  |
| Outbound:                  | 0.84 kbit/s<br>(0.11 kB/s) | Average: 10.29 kbit<br>(1.29 kB/s  | t/s F<br>5) | Peak: 27.53 Mbit/s<br>(3.44 MB/s)    |

#### 1.2.6.3 Realtime Connections

To view the currently active network connections.

#### Figure 1.2.6.3-A Realtime Connections

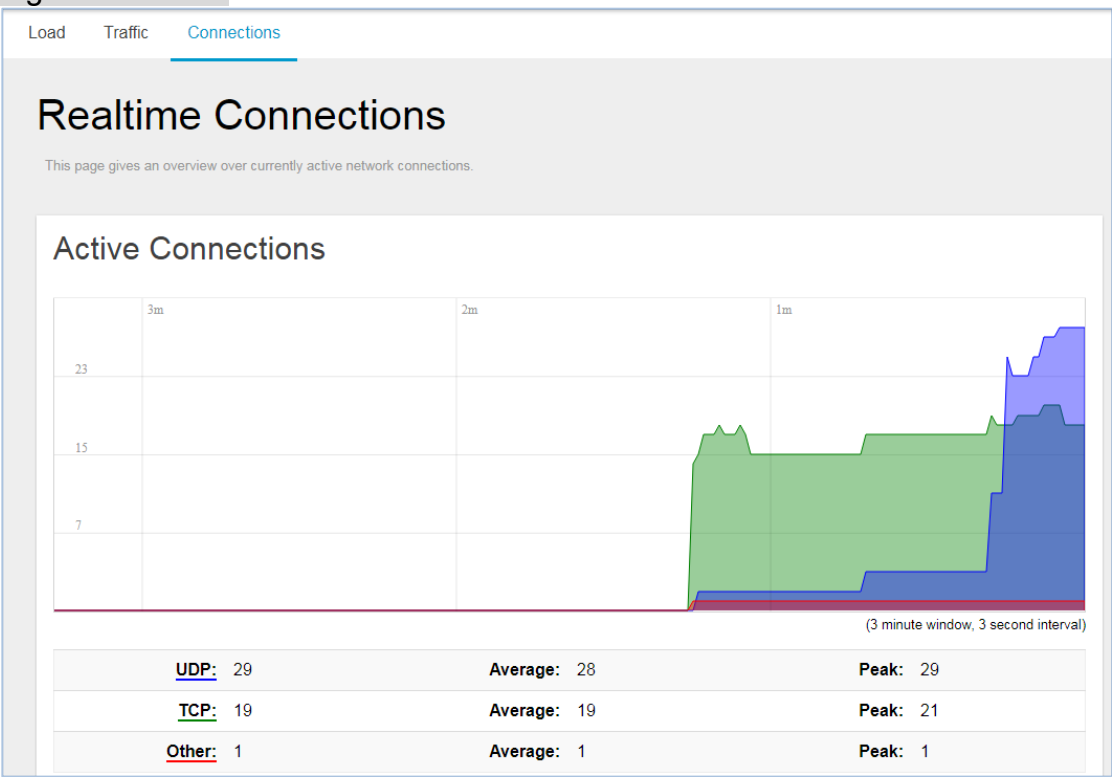

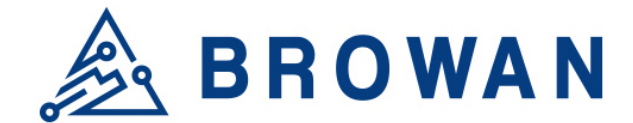

## 1.3 System

The System menu consists of the following categories: System, Administration, System Firmware, Reboot and Support. Introduction and input procedures for each category are described in the following paragraphs.

## 1.3.1 System

Hostname and Timezone can be customized in the system properties. Click "*Sync with Browser*" button to adjust the local time.

Figure 1.3.1-A System Properties System

| re you can configure the basic aspects of your device like its hostname or the timezone. |                   |
|------------------------------------------------------------------------------------------|-------------------|
| System Properties                                                                        | System Properties |
| Local Time: 05/11/20 15:26:29 SYNC WITH BROWSER                                          | Local Time:       |
| Hostname: Femto-F3CF0D                                                                   | Hostname:         |
| Timezone: GMT+08:00 Shanghai, Beijing, Hong Kong, Taipei, Kuala Lumpur 🔻                 | Timezone:         |

Figure 1.3.1-B Time Synchronization

| Time Synchronization   |                        |  |
|------------------------|------------------------|--|
| NTP server candidates: | 0.openwrt.pool.ntp.org |  |
|                        | 1.openwrt.pool.ntp.org |  |
|                        | 2.openwrt.pool.ntp.org |  |
|                        | 3.openwrt.pool.ntp.org |  |
|                        |                        |  |
|                        |                        |  |

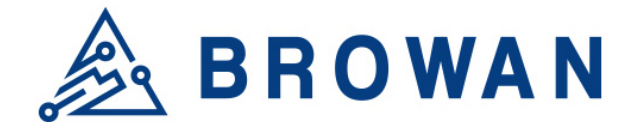

## 1.3.2 Administration

Femto login password can be configured in this page. Different languages can be applied according to usage (supports English and Simplified Chinese).

Figure 1.3.2-A Router Password

#### **Router Password**

| Changes the administrator password for accessing the device |         |  |  |  |
|-------------------------------------------------------------|---------|--|--|--|
| Password                                                    | <u></u> |  |  |  |
| Confirmation                                                | <u></u> |  |  |  |

Figure 1.3.2-B Language and Style

| Language and Style |         |   |       |
|--------------------|---------|---|-------|
| Language:          | English | • |       |
|                    |         |   | APPLY |

## 1.3.3 System Firmware

IoT Femto Gateway supports 2 different upgrade methods: Online OTA Upgrade and Local OTA Upgrade.

#### Online OTA Upgrade

Click "CHECK NEW FIRMWARE" button to search the OTA server for the latest version of the new system firmware. Once a new system firmware version is detected on the OTA server, click "UPGRADE NOW" button to upgrade the newest system firmware from OTA server.

#### Local OTA Upgrade

The user may choose to upload and upgrade the system offline with the latest firmware provided by our service team.

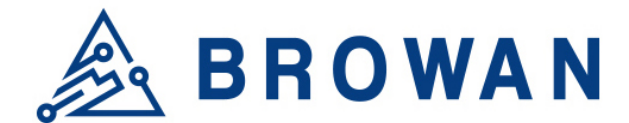

#### Figure 1.3.3-A System Firmware

| Firmware Information                                                                    |
|-----------------------------------------------------------------------------------------|
| Online OTA Upgrade<br>Click "Check New Firmware" to check new firmware from OTA server. |
| Primary Firmware: 3.04.27                                                               |
| Secondary Firmware: 3.05.01                                                             |
| Version of OTA Server: 3.04.27                                                          |
| CHECK NEW FIRMWARE                                                                      |
| Local OTA Upgrade<br>Upload a firmware file here to replace the running firmware.       |
| Firmware file: Choose File No file chosen UPGRADE                                       |

## 1.3.4 Reboot

Click "PERFORM REBOOT" to reboot IoT Femto Gateway.

Figure 1.3.4-A Reboot

| Reboot                                      |
|---------------------------------------------|
| Reboots the operating system of your device |
| PERFORM REBOOT                              |

## 1.3.5 Support

Here you can export the gateway log. When you got some issue, it could help our support team to analyze the gateway status.

| Figure | 1.3.5-A | Export | Logs |
|--------|---------|--------|------|
|        |         |        |      |

| Export Logs                                        |  |
|----------------------------------------------------|--|
| Click "Export" button to<br>download the log file. |  |

## 1.4 GloT

The GloT menu consists of the following categories: Status, Provision, Configuration, Network Server, Network Server Log, Channel Scan, Channel Setting, GMS Setting, Antenna Gain and GPS MAP.

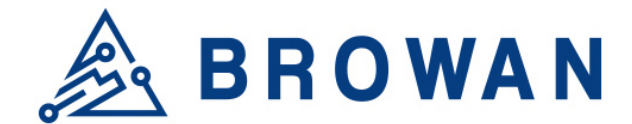

## 1.4.1 Status

The purpose of this category is to view GIoT information as in its Provision Code, Gateway Type, Gateway ID or LoRa Modules, Channels, Spreading Factor, and GPS Status.

#### Figure 1.4.1-A GloT Info GIoT Status

| GIoT Info          |                                                                                                    |
|--------------------|----------------------------------------------------------------------------------------------------|
| Provisioning Code  | F0FFE840 (Provision)                                                                                                    |
| Area Code          | F0FFE840                                                                                                    |
| Gateway Type       | Femto                                                                                                    |
| LoRa Module        | ON                                                                                                    |
| Gateway ID         | 80029cee2a32                                                                                                    |
| Radio 0<br>Radio 1 | Ch0: ON 902.3MHz<br>Ch1: ON 902.5MHz<br>Ch2: ON 902.7MHz<br>Ch3: ON 902.9MHz<br>Ch4: ON 903.1MHz<br>Ch5: ON 903.3MHz<br>Ch6: ON 903.3MHz<br>Ch6: ON 903.7MHz |
| GIoT key Status    |                                                                                                    |
| GIoT Connect       | Online                                                                                                    |
| Spreading Factor   | uplink: 7 8 9 10 11 12, downlink: 12                                                                                                    |
| GPS                | Latitude24.87173082179602, Longitude121.00902218682265<br>SHOW ON MAP                                                                                        |

## 1.4.2 Provision

GIoT provision code can be set up on this page.

#### Figure 1.4.2-A Provision Code

| Provision Code                                        |       |
|-------------------------------------------------------|-------|
| System will reboot if activate Provision Code succeed |       |
| Code F0FFE840                                         | _     |
|                                                       |       |
|                                                       |       |
|                                                       | APPLY |

## 1.4.3 Configuration

Click "PERFORM RESTART" button to restart LoRa server or MQTT Bridge.

The latitude and longitude coordinates can be manually embedded in this page. Click "SAVE LOCATION" button after inserting the coordinates or click "SELECT ON MAP" button to be redirected to the map in GPS Settings.

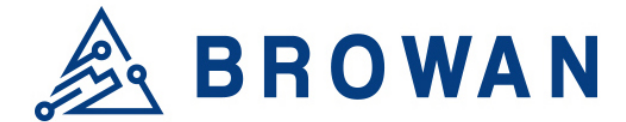

## Figure 1.4.3-A GloT Management

| Clor Managen                         |                             |
|--------------------------------------|-----------------------------|
| LoRa Management                      |                             |
| LoRa MQTT Bridge Service<br>Restart: | PERFORM RESTART             |
| LoRa Restart:                        | PERFORM RESTART             |
|                                      |                             |
| GPS Location                         |                             |
| Latitude:                            | 24.87173082179602           |
| Longitude:                           | 121.00902218682265          |
|                                      | SAVE LOCATION SELECT ON MAP |
|                                      |                             |

## 1.4.4 Network Server

The user can configure Network Server settings on this page. The IoT Femto Cell can connect to the broker via MQTTS or MQTT.

Definitions for Cloud Protocol Settings are listed as follows:

**Protocol**: Displays the protocol that is used to connect to the lora data center. **MQTT ACK**: Enable/disable MQTT ACK.

**Hostname**: The IP/domain name address of where the cloud server is located. **QoS**: The MQTT QoS Setting.

Authentication Mode: The MQTT authentication mode.

**Username**: The username for the cloud server. (Depend on Authentication mode) **Password**: The password for the cloud server. (Depend on Authentication mode) **Root CA**: The MQTT credential file. (Depend on Authentication mode)

Private Key: The MQTT credential file. (Depend on Authentication mode)

**Certificate**: The MQTT credential file. (Depend on Authentication mode)

**Publish topic**: The publishing topic of the broker established for downlink. (read only)

**Subscribe topic**: The subscription topic of the broker established for uplink. (read only)

**Downlink ACK:** The subscription topic of the broker established for downlink ack. (read only)

**Port**: Displays the port number that is being used.

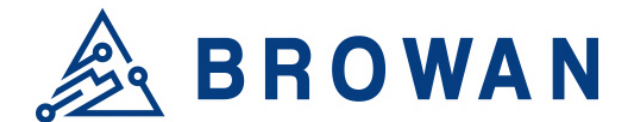

| Protocol:            | MQTTS .                   |     |    |
|----------------------|---------------------------|-----|----|
| MQTT ACK:            | Off •                     |     |    |
| Hostname:            | routing-emq00.giotgateway |     |    |
| QoS:                 | 1 •                       |     |    |
| Authentication mode: | Use Account               | v   |    |
| Username:            | admin                     |     |    |
| Password:            | admin                     |     |    |
| Publish topic:       | GIOT-GW/DL/               |     |    |
| Subscribe topic:     | GIOT-GW/UL/               |     |    |
| Downlink ACK:        | GIOT-GW/DL-report/        |     |    |
| Port:                | 8884                      |     |    |
|                      |                           |     |    |
|                      |                           | APE | чγ |

## 1.4.5 Network Server Log

Displays the log that is connected to the broker.

#### Figure 1.4.5-A Network Server Log

#### Network Server Log

2017-9-16 Sat 19:08:22 Info: Connecting MQTT Host= routing-emq00.giotgateway.com, Port= 8883 ... 2017-9-16 Sat 19:08:23 Info: Connecting MQTT Host= routing-emq00.giotgateway.com, Port= 8883 ... 2017-9-16 Sat 19:08:24 Info: Got a CONNACK message from Broker in response to a connection. r9-8 Fri 08:09:16 Info: A message initiated with mosquitto\_publish has been sent to the broker successfully. 2017-9-8 Fri 08:09:25 Info: A message initiated with mosquitto\_publish has been sent to the broker successfully. 2017-9-8 Fri 08:09:26 Info: A message initiated with mosquitto\_publish has been sent to the broker successfully. 2017-9-8 Fri 08:09:26 Info: A message initiated with mosquitto\_publish has been sent to the broker successfully. 2017-9-8 Fri 08:09:45 Info: A message initiated with mosquitto\_publish has been sent to the broker successfully. 2017-9-8 Fri 08:10:15 Info: A message initiated with mosquitto\_publish has been sent to the broker successfully. 2017-9-8 Fri 08:10:15 Info: A message initiated with mosquitto\_publish has been sent to the broker successfully. 2017-9-8 Fri 08:10:15 Info: A message initiated with mosquitto\_publish has been sent to the broker successfully. 2017-9-8 Fri 08:10:15 Info: A message initiated with mosquitto\_publish has been sent to the broker successfully. 2017-9-8 Fri 08:10:45 Info: A message initiated with mosquitto\_publish has been sent to the broker successfully.

## 1.4.6 Channel Scan

To scan LoRa channel based on ISM regulation and export the result after the scan is completed.

Figure 1.4.6-A Channel Scan

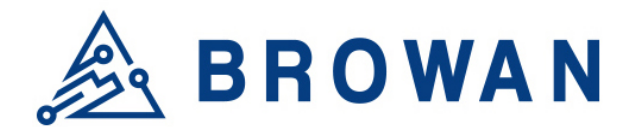

#### Channel Scan

The device can scan all supported channels based on ISM band regulation.

Note: The scanning process may take few minutes to complete, please wait until the end of process.

| Channel Index | Channel Frequency | Noise indication |
|---------------|-------------------|------------------|
| Channel 1     | 902300000         | -95.660          |
| Channel 2     | 902500000         | -96.300          |
| Channel 3     | 902700000         | -96.300          |
| Channel 4     | 902900000         | -96.640          |
| Channel 5     | 903100000         | -95.860          |
| Channel 6     | 903300000         | -96.460          |
| Channel 7     | 903500000         | -96.740          |
| Channel 8     | 903700000         | -96.350          |
| Channel 9     | 903900000         | -96.830          |
| Channel 10    | 904100000         | -96.340          |
| Channel 11    | 904300000         | -96.560          |

## 1.4.7 Channel Setting

To set up LoRa channel frequency.

#### Figure 1.4.7-A Channel Setting

| Channel Setting Note: Please confirm your end node supports the NEV | / channel assignment.                                            |  |
|---------------------------------------------------------------------|------------------------------------------------------------------|--|
| Center Frequency                                                    |                                                                  |  |
| Gateway Module                                                      | 1c497bb44c54                                                     |  |
| Center Frequency of Radio 0                                         | 902600000 Hz •                                                   |  |
|                                                                     | Ch0: 902.3MHz<br>Ch1: 902.5MHz<br>Ch2: 902.7MHz<br>Ch3: 902.9MHz |  |
| Center Frequency of Radio 1                                         | 903400000 Hz •                                                   |  |
|                                                                     | Ch4: 903.1MHz<br>Ch5: 903.3MHz<br>Ch6: 903.5MHz<br>Ch7: 903.7MHz |  |

## 1.4.8 GMS Setting

To set up gateway network management server.

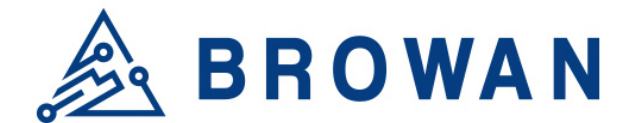

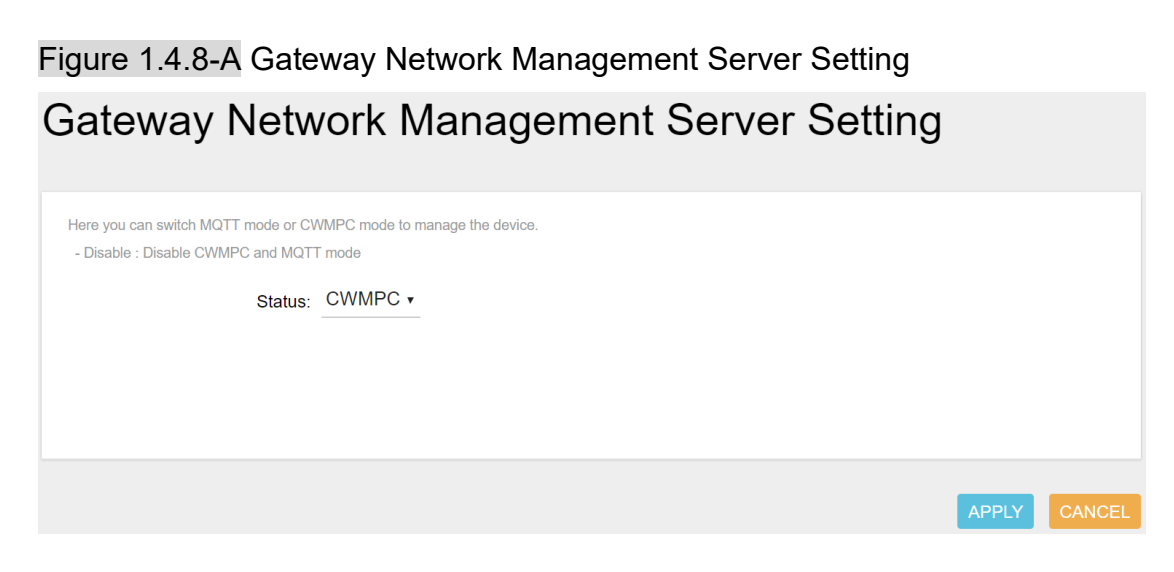

## 1.4.9 Antenna Gain

Lora antenna gain can be set up on this page.

| Figure 1.4.9-A Antenna Gain<br>Antenna Gain |          |       |
|---------------------------------------------|----------|-------|
| Antenna Gain: 0                             | (0 ~ 15) |       |
|                                             |          | APPLY |

## 1.4.10 GPS MAP

To set up the GPS location, simply input your address location in the "*Location*" text field above the map or pinpoint your location on the map by dragging the red marker? to the correct spot.

Once the location is confirmed, the system will verify and apply the new Latitude/Longitude coordinates into its GPS setting.

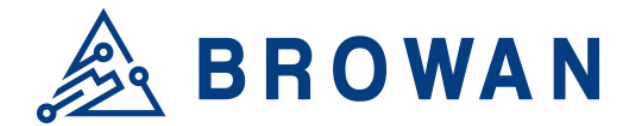

#### Figure 1.4.10-A GPS Setting

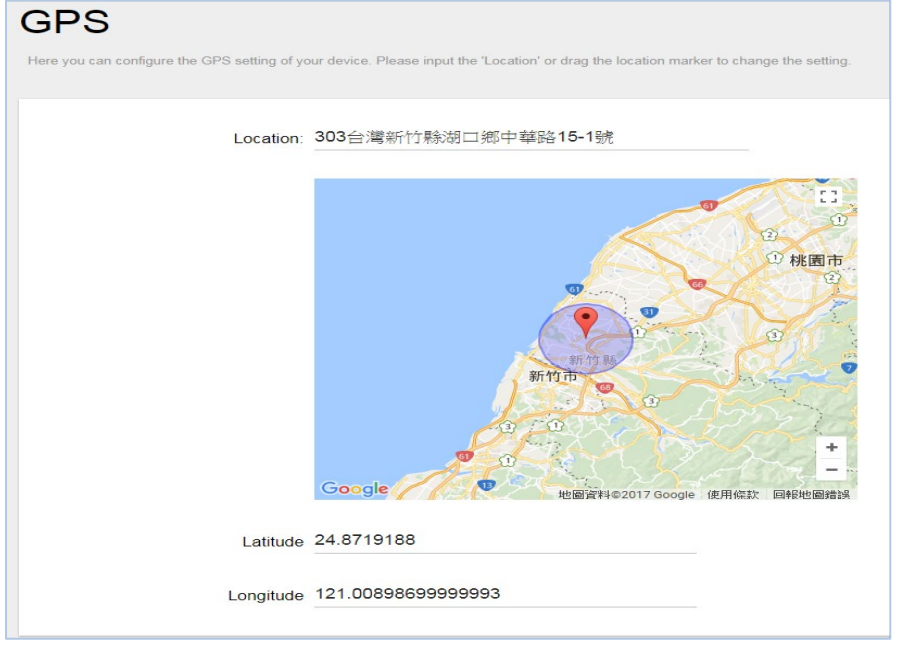

## 1.5 LoRaWAN

The LoRaWAN menu consists of the following categories: OTAA Status, Node Parameters, OTAA and ABP.

## 1.5.1 OTAA Status

The purpose of this category is to view the process status of a node joining Network Server via OTAA, which include DevAddr, Device EUI, App EUI, OTAA Group Index and Latest Update Time.

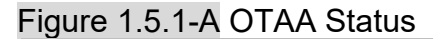

| <b>OTA</b><br>The descript | A Statu | IS.        |         |             |                    |        |    |
|----------------------------|---------|------------|---------|-------------|--------------------|--------|----|
|                            |         |            |         |             |                    | 1      | /1 |
|                            |         |            |         |             |                    |        |    |
| De                         | vAddr   | Device EUI | App EUI | Group Index | Latest Update Time |        |    |
|                            |         |            |         |             |                    | REFRES | SН |

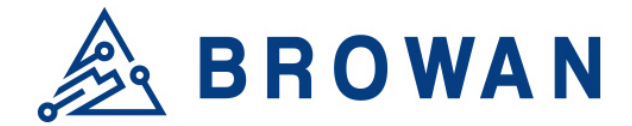

Click *"REFRESH"* to renew OTAA Status information. When there are over 20 OTAA Status entries on the page, users can click on the page number on the upper-right corner to move on to the next page.

Definitions for OTAA Status Fields are listed as follows:

**DevAddr**: The device address of the node assigned by the network server. **Device EUI**: The unique device EUI of the node.

App EUI: The unique app EUI of the node.

**Group Index**: The unique index of the OTAA EUID group.

Latest Update Time: The last time an uplink data was sent (sync per hour)

### 1.5.2 Node Parameters

The purpose of this category is to view node parameters, which include DevAddr, Rx1DrOffset, Rx2DataRate, Delay, Rx2Freq and LastDownMsgSeqNo.

#### Figure 1.5.2-A Node Parameters

| Node Para                       | meters      |             |       |         |                  |  |
|---------------------------------|-------------|-------------|-------|---------|------------------|--|
| The description for the Node Pa | arameters.  |             |       |         |                  |  |
| Search for this DevAddr :       |             | APPLY       | CLEAR |         | 1 /1             |  |
| DevAddr                         | Rx1DrOffset | Rx2DataRate | Delay | Rx2Freq | LastDownMsgSeqNo |  |
|                                 |             |             |       |         | DELETE           |  |

Users can input a device address in the blank field and click "APPLY" to filter, or click "CLEAR" to cancel filter.

Click "REFRESH" to renew Node Parameters information.

When there are over 20 Node Parameters entries on the page, users can click on the page number on the upper-right corner to move on to the next page.

Users can also select a Node Parameter entry and click *"DELETE"* to delete its information.

Definitions for Node Parameters Fields are listed as follows:

DevAddr: The unique device address of node.
Rx1DrOffset: The downlink data rate offset of Rx1.
Rx2DataRate: The downlink data rate of Rx2.
Delay: The delay between TX and RX.
Rx2Freq: The downlink frequency of RX2.
LastDownMsgSegNo: The number of downlink data sent.

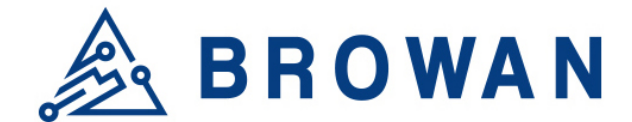

#### 1.5.3 ΟΤΑΑ

The purpose of this category is to view and configure OTAA rules.

Click "ADD" button to enter OTAA add page and input Group Index, AppEUI Start, AppEUI Counts, DevEUI Start, DevEUI Counts, Devaddr Start, Devaddr Counts, Appkey and Aging Out Time, then click "SAVE" to create an OTAA rule. User will leave OTAA Add page after clicking "CANCEL".

Definitions for OTAA Fields are listed as follows:

**Group Index**: The unique index of the OTAA EUID group. AppEUI Start: The start number of AppEUI. App Counts: The number of AppEUI in this Group. DevEUI Start: The start number of DevEUI. **DevEUI Counts:** The number of DevEUI in this Group. DevAddr Start: The start number of DevAddr. **DevAddr Counts**: The number of DevAddr in this Group. **AppKey**: Appkey for OTAA join request. Aging Out Time (Minutes): If the Node hasn't sent an uplink message within the aging out time limit, the allocated OTAA DevAddr will become expired and

Note: 60~65535; 0 for disable aging out if sensor doesn't have rejoin flow.

| ount of DevAddr/NwkAddr adde | d is: 0                          |  |
|------------------------------|----------------------------------|--|
| Parameter                    | Format                           |  |
| Group Index                  | INT (0~255)                      |  |
| AppEUI Start                 | 16 HEX digits                    |  |
| AppEUI Counts                | Digit (1~4096)                   |  |
| DevEUI Start                 | 16 HEX digits                    |  |
| DevEUI Counts                | Digit (1~4096)                   |  |
| DevAddr Start                | 8 HEX digits                     |  |
| DevAddr Counts               | Digit (1~4096)                   |  |
| AppKey                       | 32 HEX digits                    |  |
| Aging Out Time               | Minute (60~65535, 0 for disable) |  |

Figure 1.5.3-A OTAA Add

released.

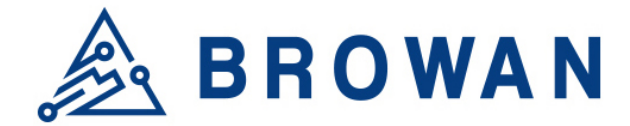

To delete entries, select one or more OTAA rule entries and click *"DELETE"* button.

#### Figure 1.5.3-B OTAA Delete OTAA

| e: Due<br>rent co | to AP's limit<br>ount of DevA | tation, total DevAdı<br>ıddr/NwkAddr adde | dr/NwkAddr cour<br>ed is: 3 | nts (OTAA + ABP +                  | NetID) should n  | ot over 4096.    |                   |                                                      |             | 1                           |
|-------------------|-------------------------------|-------------------------------------------|-----------------------------|------------------------------------|------------------|------------------|-------------------|------------------------------------------------------|-------------|-----------------------------|
| •                 | Group<br>Index                | AppEUI<br>Start                           | AppEUI<br>Counts            | DevEUI<br>Start                    | DevEUI<br>Counts | DevAddr<br>Start | DevAddr<br>Counts | АррКеу                                               | AppSKey CRC | Aging Out Time<br>(Minutes) |
|                   | 1                             | 11111111<br>11111111                      | 1                           | <mark>1</mark> 1111111<br>11111111 | 1                | 1111<br>1111     | 1                 | 11111111<br>11111111<br>11111111<br>11111111<br>1111 | B66B        | 60 EDIT                     |
|                   | 2                             | 22222222<br>22222222                      | 2                           | 22222222<br>22222222               | 2                | 2222<br>2222     | 2                 | 22222222<br>22222222<br>22222222<br>22222222<br>2222 | 2CD5        | 70 EDIT                     |

To edit an entry, select a rule entry and click *"EDIT"* button to proceed. Edit AppEUI Start, AppEUI Counts, DevEUI Start, DevEUI Counts, Devaddr Start, Devaddr Counts, Appkey and Aging Out Time then click *"SAVE"* to edit the OTAA rule.

User will leave OTAA Edit page after clicking "CANCEL".

#### Figure 1.5.3-C OTAA Edit OTAA-Add/Edit

Note: Due to AP's limitation, total DevAddr/NwkAddr counts (OTAA + ABP + NetID) should not over 4096 Current count of DevAddr/NwkAddr added is: 3

| Parameter      | Format                           |                                         |
|----------------|----------------------------------|-----------------------------------------|
| Group Index    | INT (0~255)                      | 1                                       |
| AppEUI Start   | 16 HEX digits                    | 11111111111111                          |
| AppEUI Counts  | Digit (1~4096)                   | 1                                       |
| DevEUI Start   | 16 HEX digits                    | 11111111111111                          |
| DevEUI Counts  | Digit (1~4096)                   | 1                                       |
| DevAddr Start  | 8 HEX digits                     | 1111111                                 |
| DevAddr Counts | Digit (1~4096)                   | 1                                       |
| АррКеу         | 32 HEX digits                    | 111111111111111111111111111111111111111 |
| Aging Out Time | Minute (60~65535, 0 for disable) | 60                                      |

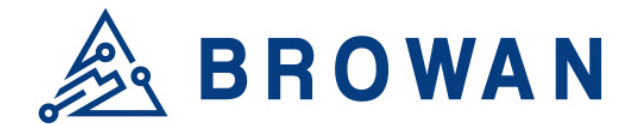

## 1.5.4 ABP

The main function of this feature is to add/delete/edit ABP rule entries on this page. The ABP menu consists of the following categories: INDIVIDUAL and NETID GROUP.

#### 1.5.4.1 INDIVIDUAL

Click "INDIVIDUAL" button to enter the INDIVIDUAL function page.

| Note: Due to AP's limitation, total DevAddr/NwkAddr.counts (OTAA + ABP + NetID) should not over 4096 |          |                                           |             |                                           |             |      |  |
|----------------------------------------------------------------------------------------------------|----------|-------------------------------------------|-------------|-------------------------------------------|-------------|------|--|
| Current count of DevAddr/NwkAddr added is: 5                                                         |          |                                           |             |                                           |             |      |  |
| עונ                                                                                                  |          | TID GROUP                                 |             |                                           |             | 1    |  |
|                                                                                                    |          |                                           |             |                                           |             |      |  |
| _                                                                                                    |          |                                           |             |                                           |             |      |  |
|                                                                                                    | DevAddr  | NwkSKey                                   | NwkSKey CRC | AppSKey                                   | AppSKey CRC |      |  |
|                                                                                                    | 33333333 | 33333333333333333333333<br>33333333333333 | 9ABE        | 3333333333333333333333<br>333333333333333 | 9ABE        | EDIT |  |
|                                                                                                    |          |                                           |             |                                           |             |      |  |

Click *"ADD"* button to enter ABP add page and input DevAddr, NwkSKey and AppSKey, then click *"SAVE"* to create an ABP (INDIVIDUAL) rule. User will leave ABP Add page after clicking *"CANCEL"*.

Definitions for ABP (INDIVIDUAL) Fields are listed as follows:

DevAddr: The unique device address of the node.
NwkSKey: The network session key.
NwkSKey CRC: The CRC value of network session key.
AppSKey: The app session key.
AppSKey CRC: The CRC value of app session key.

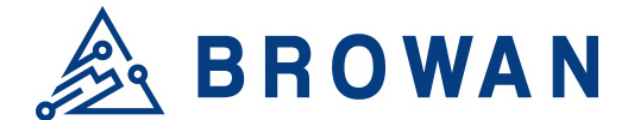

#### Figure 1.5.4.1-B INDIVIDUAL Add Individual-Update/Add

| Note: Due to AP's limitation, total DevA<br>Current count of DevAddr/NwkAddr ad<br>INDIVIDUAL NETID GROU |               |  |  |
|----------------------------------------------------------------------------------------------------|---------------|--|--|
| Parameter                                                                                                | Format        |  |  |
| DevAddr                                                                                                  | 8 HEX digits  |  |  |
| NwkSKov                                                                                                  | 32 HEX digits |  |  |
| AppSKov                                                                                                  | 22 HEX digits |  |  |
| Аррэкеу                                                                                                  | 52 HEX digits |  |  |
|                                                                                                    |               |  |  |

To delete entries, select one or more ABP (INDIVIDUAL) rule entries and click *"DELETE"* button.

## Figure 1.5.4.1-C INDIVIDUAL Delete

| Note: Due to AP's limitation, total DevAddr/NwkAddr counts (OTAA + ABP + NetID) should not over 4096.<br>Current count of DevAddr/NwkAddr added is: 5 |          |                                           |             |                                           |             |      |
|----------------------------------------------------------------------------------------------------|----------|-------------------------------------------|-------------|-------------------------------------------|-------------|------|
| INDIV                                                                                                    | IDUAL NE | TID GROUP                                 |             |                                           |             | 1 /  |
|                                                                                                    | DevAddr  | NwkSKey                                   | NwkSKey CRC | AppSKey                                   | AppSKey CRC |      |
| ۲                                                                                                    | 33333333 | 33333333333333333333333<br>33333333333333 | 9ABE        | 3333333333333333333333333<br>333333333333 | 9ABE        | EDIT |
|                                                                                                    | 4444444  | 444444444444444444<br>4444444444444       | 59AA        | 44444444444444444444<br>4444444444444     | 59AA        | EDIT |
|                                                                                                    |          |                                           |             |                                           |             |      |

DELETE ADD

To edit an entry, select a rule entry and click *"EDIT"* button to proceed. Edit NwkSKey and AppSKey, then click *"SAVE"* to edit the ABP (INDIVIDUAL). User will leave ABP Edit page after clicking *"CANCEL"*.

#### Figure 1.5.4.1-D INDIVIDUAL Edit Individual-Update/Add

| Parameter         Format           DevAddr         8 HEX digits         33333333           NwkSKey         32 HEX digits         333333333333333333333333333333333333 |       |
|----------------------------------------------------------------------------------------------------|-------|
| DevAddr         8 HEX digits         33333333           NwkSKey         32 HEX digits         333333333333333333333333333333333333                                    |       |
| NwkSKey 32 HEX digits 3333333333333333333                                                                                                    |       |
|                                                                                                    | 3333: |
| AppSKey 32 HEX digits 333333333333333333333                                                                                                    | 3333: |
|                                                                                                    |       |

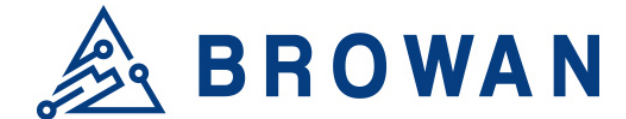

#### 1.5.4.2 NETID GROUP

Click "NETID GROUP" button to enter the NETID GROUP function page.

#### Figure 1.5.4.2-A NETID GROUP

| A | ABP Note: Due to AP's limitation, total DevAddr/NwkAddr counts (OTAA + ABP + NetID) should not over 4096. Current count of DevAddr/NwkAddr added is: 6 |        |                  |                 |                                         |             |                                         |             |        |
|---|----------------------------------------------------------------------------------------------------|--------|------------------|-----------------|-----------------------------------------|-------------|-----------------------------------------|-------------|--------|
|   | NDN                                                                                                    | /IDUAL | NETID GF         | ROUP            |                                         |             |                                         |             | 1/1    |
|   |                                                                                                    | NwkID  | NwkAddr<br>Start | Total<br>number | NwkSKey                                 | NwkSKey CRC | AppSKey                                 | AppSKey CRC |        |
|   |                                                                                                    | 10     | 10000000         | 1               | 100000000000000000000000000000000000000 | CCOD        | 100000000000000000000000000000000000000 | CC0D        | EDIT   |
| 4 |                                                                                                    |        |                  |                 |                                         |             |                                         |             | •      |
|   |                                                                                                    |        |                  |                 |                                         |             |                                         | DELE        | TE ADD |

Click "*ADD*" button to enter ABP add page and input NwkID, NwkAddr Start, NwkAddr Total Number, NwkSKey and AppSKey, then click "*SAVE*" to create an ABP (NETID GROUP) rule.

User will leave ABP add page after clicking "CANCEL".

Definitions for ABP (NETID GROUP) Fields are listed as follows:

NwkID: The unique NETID of the ABP group.

**NwkAddr Start**: The start number of ABP device address in the Group. **NwkAddr Total Number**: The number of ABP device addresses in this Group.

**NwkSKey**: The network session key in the Group.

NwkSKey CRC: The CRC value of network session key.

**AppSKey**: The app session key in the Group.

AppSKey CRC: The CRC value of app session key.

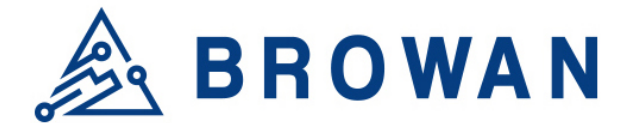

## Figure 1.5.4.2-B NETID GROUP Add NetID-Update/Add

| IVIDUAL NETID GROUP  |               |  |
|----------------------|---------------|--|
|                      |               |  |
| Parameter            | Format        |  |
| NwkID                | 0x0~0xFE      |  |
| NwkAddr Start        | 6 HEX digits  |  |
| NwkAddr Total Number | Digits        |  |
| NwkSKey              | 32 HEX digits |  |
| AppSKey              | 32 HEX digits |  |

To delete entries, select one or more ABP (NETID GROUP) rule entries and click *"DELETE"* button.

#### Figure 1.5.4.2-C NETID GROUP Delete ABP Note: Due to AP's limitation, total DevAddr/NwkAddr counts (OTAA + ABP + NetID) should not over 4096 Current count of DevAddr/NwkAddr added is: 6 INDIVIDUAL NETID GROUP 1 /1 NwkAddr Total NwkID NwkSKey CRC AppSKey CRC NwkSKev AppSKey Start number 100000000000000000000 10000000 1 CC0D CC0D 10 000000000000 000000000000 DELETE ADD

To edit an entry, select a rule entry and click *"EDIT"* button to proceed. Edit NwkAddr Start, NwkAddr Total Number, NwkSKey and AppSKey, then click *"SAVE"* to edit the ABP (NETID GROUP).

User will leave ABP edit page after clicking "CANCEL".

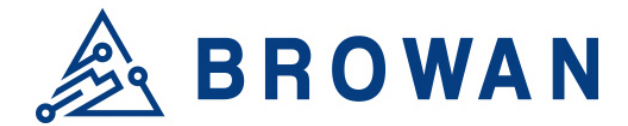

#### Figure 1.5.4.2-D NETID GROUP Edit NetID-Update/Add

Note: Due to AP's limitation, total DevAddr/NwkAddr counts (OTAA + ABP + NetID) should not over 4096. Current count of DevAddr/NwkAddr added is: 6

| Parameter          | Format        |                                         |
|--------------------|---------------|-----------------------------------------|
| NwkID              | 0x0~0xFE      | 10                                      |
| NwkAddr Start      | 6 HEX digits  | 10 000000                               |
| kAddr Total Number | Digits        | 1                                       |
| NwkSKey            | 32 HEX digits | 100000000000000000000000000000000000000 |
| AppSKey            | 32 HEX digits | 100000000000000000000000000000000000000 |

SAVE CANCEL

## 1.6 Network

The System menu consists of the following categories: WAN, Wireless, LAN, DHCP, and Diagnostics. Introduction and input procedures for each category are described in the following paragraphs.

## 1.6.1 WAN

The purpose of this category is to view current WAN settings.

This category is further divided into two sectors: WAN Status, Ethernet WAN and Wireless Extender. These individual options are lodged and labeled above the main content panel.

#### Figure 1.6.1-A WAN

| WAN Status | Ethernet WAN | Wireless Extender                       |
|------------|--------------|-----------------------------------------|
|            |              |                                         |
| WAN        |              |                                         |
|            | WAN Type     | DHCP                                    |
|            |              | Uptime: 1h 12m 32s                      |
|            | WAN          | MAC-Address: 1C:49:7B:F3:CF:0E          |
|            | ****         | <b>RX</b> : 2.99 MB (10617 Pkts.)       |
|            | eth0.2       | <b>TX</b> : 2.12 MB (5694 Pkts.)        |
|            |              | IPv4: 192.168.11.122/24, 168.168.253/24 |

### 1.6.1.1 WAN Status

Here you can view the currently WAN status.

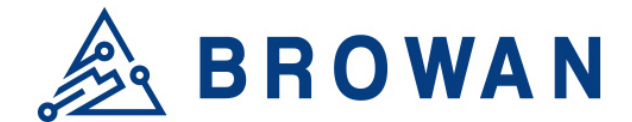

#### Figure 1.6.1.1-A WAN Status

| WAN      |                                             |
|----------|---------------------------------------------|
| WAN Type | DHCP                                        |
|          | Uptime: 1h 12m 32s                          |
| WAN      | MAC-Address: 1C:49:7B:F3:CF:0E              |
| 22       | <b>RX</b> : 2.99 MB (10617 Pkts.)           |
| eth0.2   | <b>TX</b> : 2.12 MB (5694 Pkts.)            |
|          | IPv4: 192.168.11.122/24. 168.168.168.253/24 |

#### 1.6.1.2 Ethernet WAN

This page is to set up the connection type in terms of Static IP, DHCP client or PPPoE. The three different options can be selected in the drop-down menu in *"wantype"*. Please fill in the respective fields exhibited under each selection. Please make sure the Ethernet cable is connected to a WAN port.

#### Figure 1.6.1.2-A Static IP

| WAN Status Ethernet WAN Wireles | s Extender        |            |
|---------------------------------|-------------------|------------|
|                                 |                   |            |
| wantype                         | Static IP         | _          |
| IP Address                      | 192.168.11.122    | _          |
| Subnet Mask                     | 255.255.255.0     |            |
| Gateway                         | 192.168.11.244    |            |
| DNS Server                      | 192.168.11.244    | (optional) |
| MAC Address                     | 1C:49:7B:f3:cf:0e |            |
|                                 |                   | _          |

#### Figure 1.6.1.2-B DHCP Client

Ethernet WAN Wireless Extender

| wantype     | DHCP Client •     |
|-------------|-------------------|
| MAC Address | 1C:49:7B:f3:cf:86 |
|             |                   |

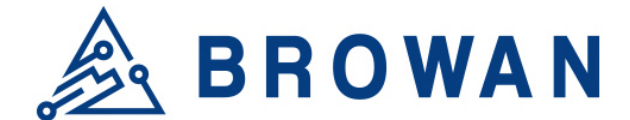

| Figu  | re 1.6.1.2-C PPPc            | Ε                 |   |
|-------|------------------------------|-------------------|---|
| WAN S | Status Ethernet WAN Wireless | s Extender        |   |
|       |                              |                   |   |
|       | wantype                      | PPPoE •           |   |
|       | Username                     |                   |   |
|       | Password                     |                   | 8 |
|       | MAC Address                  | 1C:49:7B:f3:cf:0e |   |
|       |                              |                   |   |

#### 1.6.1.3 Wireless Extender

This page is to set up the Wireless Extender Mode for WAN connection. To activate the extended wireless connection, please select "*Enable*" from the Extender mode drop-down menu. Click the "*SCAN*" button to obtain the list of available Access Points within your surrounding vicinity.

#### Figure 1.6.1.3-A Wireless Extender

| WAN Status | Ethernet WAN            | Wireless Extender       |
|------------|-------------------------|-------------------------|
|            |                         |                         |
| Wirele     | ss Extender             |                         |
| Click "Sca | an" to get Access Point | List                    |
|            | Extender n              | node: enable •          |
|            | s                       | SSID:2G                 |
|            | Sec                     | curity: WPA2-PSK-TKIP • |
|            |                         | KEY: ••••••             |
|            | so                      | CAN select one •        |

## 1.6.2 Wireless

2.4G Interface Configuration to set up 2.4G wireless SSID, Encryption Type, and Channels can be lodged within this sector.

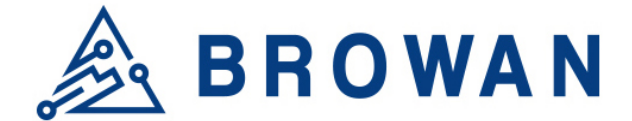

#### Figure 1.6.2-A Wireless Setting Wireless Setting

|                              | 0                   |  |
|------------------------------|---------------------|--|
| 2.4G Interface Configuration | n                   |  |
| SSID                         | AP-F3CF0D           |  |
| Hidden Broadcast             |                     |  |
| encryption                   | None •              |  |
|                              |                     |  |
| 2.4G Interface Channel       |                     |  |
| Channel                      | 2432MHz (Channel 5) |  |

## 1.6.3 LAN

LAN IP can be set up in this page.

Figure 1.6.3-A LAN

| Local Network |              |
|---------------|--------------|
| IP Address    | 192.168.55.1 |

## 1.6.4 DHCP

You can manage detailed DHCP server settings, which include First leased address, the allowed Number of leased addresses and Lease time.

Information on Active Leases can be viewed at the bottom of this page.

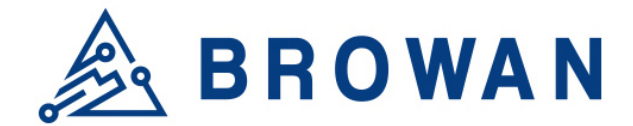

| Figure 1.6.4-A DHCF<br>DHCP | 2              |                  |         |               |
|-----------------------------|----------------|------------------|---------|---------------|
| DHCP-Server                 |                |                  |         |               |
| Enable                      | enable         | •                |         |               |
| First leased address        | 100            |                  | (1~254) |               |
| Number of leased addresses  | 101            |                  | (1~254) |               |
| Lease time (hr)             | 12             |                  | (1~48)  |               |
| Active Leases               |                |                  |         |               |
|                             |                | MAC Address      |         |               |
| LENOVO-PC                   | 192.168.55.196 | a4:db:30:a2:ae:5 | 1       | 07h 28min 02s |
|                             |                |                  |         |               |

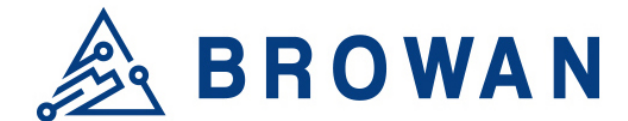

## 1.6.5 Diagnostic

Diagnostics is divided into three parts on the same page: PING, TRACEROUTE and NSLOOKUP. Please see the following for input guidelines.

#### 1.6.5.1 PING

Input a specific IP address in the text field above "*PING*". Click the "*PING*" button to ping the IP you have specified.

#### Figure 1.6.5.1-A PING Diagnostics

| Network Utilities                                                                                                    |                                                                                                    |                            |
|----------------------------------------------------------------------------------------------------|----------------------------------------------------------------------------------------------------|----------------------------|
| openwrt.org<br>IPv4 ▼ PING                                                                                                    | openwrt.org TRACEROUTE Install iputils-traceroute6 for IPv6 traceroute                                                                                                    | openwrt.org<br>NSLOOKUP    |
|                                                                                                    |                                                                                                    |                            |
| Collecting data                                                                                                    |                                                                                                    |                            |
| PING openwrt.org (78.24.1<br>64 bytes from 78.24.191.1<br>64 bytes from 78.24.191.1<br>64 bytes from 78.24.191.1<br>64 bytes from 78.24.191.1<br>64 bytes from 78.24.191.1<br>64 bytes from 78.24.191.1<br>openwrt.org ping stat<br>5 packets transmitted, 5<br>round-trip min/avg/max = | 91.177): 56 data bytes<br>77: seq=0 ttl=45 time=312.082 m<br>77: seq=1 ttl=45 time=309.826 m<br>77: seq=3 ttl=45 time=308.833 m<br>77: seq=3 ttl=45 time=321.124 m<br>77: seq=4 ttl=45 time=309.516 m<br>istics<br>packets received, 0% packet los<br>200 932(212.376(211.124 mc | 15<br>15<br>15<br>15<br>15 |

#### 1.6.5.2TRACEROUTE

Input a specific URL or IP address above "*TRACEROUTE*". Click the "*TRACEROUTE*" button to trace the URL or IP address you have specified.

#### Figure 1.6.5.2-A TRACEROUTE Diagnostics Network Utilities openwrt.org openwrt.org openwrt.org PV4 PINO TRACEROUTE Install iputils-traceroute6 for IPv6 traceroute Collecting data... traceroute to openwrt.org (78.24.191.177), 30 hops max, 38 byte packets 1 192.168.31.1 0.591 ms 2 \* 3 172.16.29.98 11.165 ms 4 172.16.29.1 11.244 ms 5 192.72.45.29 14.475 ms 6 192.72.15.29 14.475 ms 6 192.72.15.185 14.452 ms 9 139.175.58.210 16.800 ms 1 129.250.7.40 52.385 ms

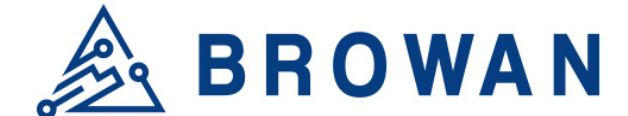

#### 1.6.5.3 NSLOOKUP

Input a specific URL or IP address above "*NSLOOKUP*". Click the "*NSLOOKUP*" button to view the DNS server of the URL or IP address you have specified.

#### Figure 1.6.5.3-A NSLOOKUP Diagnostics

| Network Utilities                                                                                                |                                                        |                      |  |  |
|----------------------------------------------------------------------------------------------------|--------------------------------------------------------|----------------------|--|--|
| openwrt.org<br>IPv4 v PING                                                                                       | openwrt.org TRACEROUTE Install iputils-traceroute6 for | Openwrt.org NSLOOKUP |  |  |
| Collecting data                                                                                                  | · · · · · · · · · · · · · · · · · · ·                  |                      |  |  |
| Server: 127.0.0.1<br>Address 1: 127.0.0.1 localhost<br>Name: openwrt.org<br>Address 1: 78.24.191.177 openwrt.org |                                                        |                      |  |  |

#### **Browan Communications Inc.**

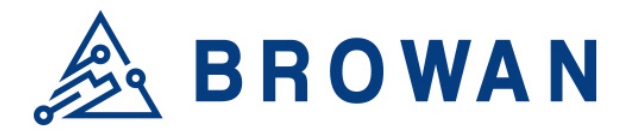

No.15-1, Zhonghua Rd., Hsinchu Industrial Park, Hukou, Hsinchu, Taiwan, R.O.C. 30352 Tel: +886-3-6006899 Fax: +886-3-5972970

## 2. Packet Forward mode

## 2.1 Open Admin GUI

Connect to IoT Femto Cell via wifi (SSID: AP-last 6 numbers of mac address) Access IoT Femto Cell WebUI via IP address "192.168.55.1". Default username is "*admin*" and password is "*admin*".

Figure 2.1-A

| <b>A</b> (1            |                    |
|------------------------|--------------------|
| Authoriz               | zation Required    |
| Please enter your user | name and password. |
|                        |                    |
| Username               | admin              |
| osomumo                |                    |
| Password               |                    |
|                        |                    |
|                        |                    |
|                        | LOGIN              |

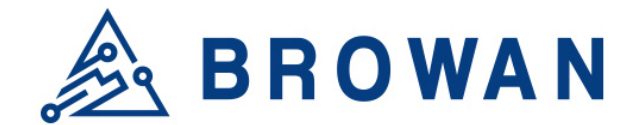

## 2.2 Status

The Status menu consists of the following categories: Overview, Routes, System Log, Kernel Log, Processes and Realtime Graphs. An introduction of each category will be distinctly stated in individual paragraphs.

#### 2.2.1 Overview

The purpose of this category is to view the following contents: System Status, Memory Usage and Network Settings.

The contents are exhibited in one single page. Please scroll down the Status page to obtain an overall view.

| System           |                                              |
|------------------|----------------------------------------------|
| Hostname         | Femto-F3CF0D                                 |
| Model            | GIOT InDoor FemtoCell                        |
| Firmware Version | Version 3.04.27 Fri Feb 21 14:40:41 CST 2020 |
| Kernel Version   | 3.10.14                                      |
| Local Time       | 05/11/20 14:47:31                            |
| Uptime           | 72h 46m 4s                                   |
| Load Average     | 0.58, 0.36, 0.34                             |
|                  |                                              |

| Memory                     |                                                                                                    |                            |
|----------------------------|----------------------------------------------------------------------------------------------------|----------------------------|
| Total Available            |                                                                                                    | 95992 kB / 125384 kB (76%) |
| Free                       |                                                                                                    | 59716 kB / 125384 kB (47%) |
| Cached                     | 30740 kB / 125384 kB (24%)                                                                                                    |                            |
| Buffered                   |                                                                                                    | 5536 kB / 125384 kB (4%)   |
| Network                    |                                                                                                    |                            |
| Network                    | -                                                                                                    |                            |
| Network<br>IPv4 WAN Status | Type: dhcp<br>Address: 192 168 31 167                                                                                                    |                            |
| Network<br>IPv4 WAN Status | Type: dhcp<br>Address: 192.168.31.167<br>⊮ Netmask: 255.255.0                                                                                      |                            |
| Network<br>IPv4 WAN Status | Type: dhcp<br>Address: 192.168.31.167<br>⊮ Netmask: 255.255.0<br>eth0.2 Gateway: 192.168.31.1                                                      |                            |
| Network<br>IPv4 WAN Status | Type: dhcp<br>Address: 192.168.31.167<br>⊮<br>Netmask: 255.255.255.0<br>eth0.2 Gateway: 192.168.31.1<br>DNS 1: 192.168.31.1                        |                            |
| Network<br>IPv4 WAN Status | Type: dhcp<br>Address: 192.168.31.167<br>⊮ Netmask: 255.255.255.0<br>eth0.2 Gateway: 192.168.31.1<br>DNS 1: 192.168.31.1<br>Connected: 16h 29m 52s |                            |

#### Figure 2.2.1-B Memory Usage and Network Settings

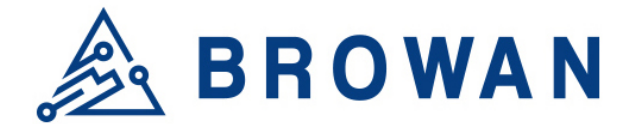

#### Figure 2.2.1-C DHCP Leases and Wireless Status

| DHCP Leases                 |                                                                                |                                                                                        |                     |  |
|-----------------------------|--------------------------------------------------------------------------------|----------------------------------------------------------------------------------------|---------------------|--|
| Hostname                    | IPv4-Address                                                                   | MAC-Address                                                                            | Leasetime remaining |  |
| LENOVO-PC                   | 192.168.55.196                                                                 | a4:db:30:a2:ae:51                                                                      | 7h 29m 22s          |  |
| Wireless                    |                                                                                |                                                                                        |                     |  |
| Generic 802.11 Wireless Cor | Atroller (mt7620) SSID: A<br>Mode: -<br>Channe<br>Bitrate:<br>BSSID:<br>Encryp | P-b44000<br>ap<br>11:3<br>144 Mbit/s<br>1C:49:7B:B4:40:00<br>tion: psk-mixed+tkip+ccmp |                     |  |
|                             | SSID: u<br>Mode: :<br>Channe<br>Bitrate:                                       | ndefined<br>sta<br>st: 3<br>144 Mbit/s                                                 |                     |  |

An "AUTO REFRESH ON/OFF" button is lodged on the top right of the panel. This function enables the status data to be refreshed every 5 seconds. Status will auto refresh in 5 secs if "Auto Refresh ON" button is on.

|                  |                                              | AUTO REFRESH O |
|------------------|----------------------------------------------|----------------|
| Status           |                                              |                |
| System           |                                              |                |
| Hostname         | Femto-F3CF0D                                 |                |
| Model            | GIOT InDoor FemtoCell                        |                |
| Firmware Version | Version 3.04.27 Fri Feb 21 14:40:41 CST 2020 |                |
| Kernel Version   | 3.10.14                                      |                |
| Local Time       | 05/11/20 14:49:35                            |                |
| Uptime           | 72h 48m 8s                                   |                |
| Load Average     | 1.68, 0.86, 0.52                             |                |
|                  |                                              |                |

#### Figure 2.2.1-D Status

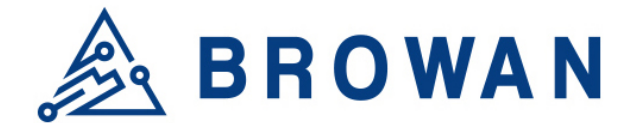

Click "AUTO REFRESH ON/OFF" button to enable/ disable auto refresh.

|                  |                                              | AUTO REFRESH OFF |
|------------------|----------------------------------------------|------------------|
| Status           |                                              |                  |
| System           |                                              |                  |
| Hostname         | Femto-F3CF0D                                 |                  |
| Model            | GIOT InDoor FemtoCell                        |                  |
| Firmware Version | Version 3.04.27 Fri Feb 21 14:40:41 CST 2020 |                  |
| Kernel Version   | 3.10.14                                      |                  |
| Local Time       | 05/11/20 14:50:16                            |                  |
| Uptime           | 72h 48m 49s                                  |                  |
| Load Average     | 1.48, 0.90, 0.55                             |                  |
|                  |                                              |                  |

### 2.2.2 Routes

The purpose of this category is to view the ARP table and active IPv4 routes information.

Figure 2.2.2-A ARP table and Active IPv4 Routes

### Routes

The following rules are currently active on this system.

#### ARP

| IPv4-Address   | MAC-Address       | Interface |
|----------------|-------------------|-----------|
| 192.168.31.1   | 28:6c:07:5f:2a:52 | eth0.2    |
| 192.168.55.196 | a4:db:30:a2:ae:51 | br-lan    |

#### Active IPv4-Routes

| Network | Target          | IPv4-Gateway | Metric |
|---------|-----------------|--------------|--------|
| wan     | 0.0.0/0         | 192.168.31.1 | 0      |
| wan     | 192.168.31.0/24 | 0.0.0.0      | 0      |
| lan     | 192.168.55.0/24 | 0.0.0.0      | 0      |

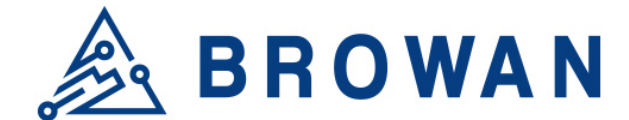

## 2.2.3 System Log

This category is to view system log information.

#### Figure 2.2.3-A System Log System Log

| Fri Sep 15 19:17:10 2017 user.emerg syslog: switch reg write offset=2004, value=ff0003                                                                 |  |
|----------------------------------------------------------------------------------------------------|--|
| Fri Sep 15 19:17:10 2017 user.emerg syslog: switch reg write offset=2104, value=ff0003                                                                 |  |
| Fri Sep 15 19:17:10 2017 user.emerg syslog: switch reg write offset=2204, value=ff0003                                                                 |  |
| Fri Sep 15 19:17:10 2017 user.emerg syslog: switch reg write offset=2304, value=ff0003                                                                 |  |
| Fri Sep 15 19:17:10 2017 user.emerg syslog: switch reg write offset=2404, value=ff0003                                                                 |  |
| Fri Sep 15 19:17:10 2017 user.emerg syslog: switch reg write offset=2504, value=ff0003                                                                 |  |
| Fri Sep 15 19:17:10 2017 user.emerg syslog: switch reg write offset=2010, value=810000c0                                                               |  |
| Fri Sep 15 19:17:10 2017 user.emerg syslog: switch reg write offset=2110, value=810000c0                                                               |  |
| Fri Sep 15 19:17:10 2017 user.emerg syslog: switch reg write offset=2210, value=810000c0                                                               |  |
| Fri Sep 15 19:17:10 2017 user.emerg syslog: switch reg write offset=2310, value=810000c0                                                               |  |
| Fri Sep 15 19:17:10 2017 user.emerg syslog: switch reg write offset=2410, value=810000c0                                                               |  |
| Fri Sep 15 19:17:10 2017 user.emerg syslog: switch reg write offset=2510, value=810000c0                                                               |  |
| Fri Sep 15 19:17:10 2017 user.emerg syslog: switch reg write offset=2610, value=81000000                                                               |  |
| Fri Sep 15 19:17:10 2017 user.emerg syslog: switch reg write offset=2710, value=81000000                                                               |  |
| Fri Sep 15 19:17:10 2017 user.emerg syslog: switch reg write offset=2604, value=20ff0003                                                               |  |
| Fri Sep 15 19:17:10 2017 user.emerg syslog: switch reg write offset=2704, value=20ff0003                                                               |  |
| Fri Sep 15 19:17:10 2017 user.emerg syslog: Special Tag Disabled                                                                                       |  |
| Fri Sep 15 19:17:10 2017 user.emerg syslog: switch reg write offset=2610, value=81000000                                                               |  |
| Fri Sep 15 19:17:10 2017 user.emerg syslog: switch reg write offset=2014, value=10001                                                                  |  |
| Fri Sep 15 19:17:10 2017 user.emerg syslog: switch reg write offset=2114, value=10001                                                                  |  |
| Fri Sep 15 19:17:10 2017 user.emerg syslog: switch reg write offset=2214, value=10001                                                                  |  |
| Fri Sep 15 19:17:10 2017 user.emerg syslog: switch reg write offset=2314, value=10001                                                                  |  |
| Fri Sep 15 19:17:10 2017 user.emerg syslog: switch reg write offset=2414, value=10002                                                                  |  |
| Fri Sep 15 19:17:10 2017 user.emerg syslog: switch reg write offset=2514, value=10002                                                                  |  |
| Fri Sep 15 19:17:10 2017 user.emerg syslog: REG_ESW_WT_MAC_ATC is 0x7ff0002                                                                            |  |
| Fri Sep 15 19:17:10 2017 user.emerg syslog:                                                                                                    |  |
| done.                                                                                                    |  |
| Fri Sep 15 19:17:11 2017 user.emerg syslog: uci: Entry not found                                                                                       |  |
| Fri Sep 15 19:17:11 2017 user.emerg syslog: 2.4G disabled=0, 5G disabled=0                                                                             |  |
| Fri Sep 15 19:17:11 2017 user.emerg syslog: mknod: /dev/gpio: File exists                                                                              |  |
| Fri Sep 15 19:17:11 2017 user.emerg syslog: [debug] scenario: WSEC_OFF                                                                                 |  |
| Fri Sep 15 19:17:11 2017 user.emerg syslog: [debug] LED:[wlan] Act:[on] GPIO:[8]                                                                       |  |
| Fri Sep 15 19:17:11 2017 kern.warn kernel: [ 31.500000] led=8, on=4000, off=1, blinks,=1, reset=1, time=1                                              |  |
| Fri Sep 15 19:17:11 2017 user.emerg syslog: [debug] LED:[wsec] Act:[off] GPIO:[10]                                                                     |  |
| Fri Sep 15 19:17:11 2017 kern.warn kernel: [ 31.630000] led=10, on=1, off=4000, blinks,=1, reset=1, time=1                                             |  |
| Fri Sep 15 19:17:12 2017 user.emerg syslog: rm: can't remove '/tmp/first_chk.tmp': No such file or directory                                           |  |
| Fri Sep 15 19:17:12 2017 cron.info crond[1398]: crond: crond (busybox 1.22.1) started, log level 5                                                     |  |
| Fri Sep 15 19:17:13 2017 daemon.warn netifd: You have delegated IPv6-prefixes but haven't assigned them to any interface. Did you forget to set option |  |

### 2.2.4 Kernel log

This category is to view kernel log information.

## Figure 2.2.4-A Kernel Log

Kernel Log

| ſ  | 0.000000] Linux version 3.10.14 (alex@ubuntu) (gcc version 4.8.3 (OpenWrt/Linaro GCC 4.8-2014.04 unknown) ) #3 Thu Sep 7 16:33:51 CST 2017 |
|----|----------------------------------------------------------------------------------------------------|
| ī. | 0.000000]                                                                                                    |
| [  | 0.000000] The CPU fegenuce set to 580 MHz                                                                                                  |
| Ē. | 0.000000] PCIE: bypass PCIe DLL.                                                                                                    |
| Ē. | 0.000000] PCIE: Elastic buffer control: Addr:0x68 -> 0x84                                                                                  |
| Ē  | 0.000000] disable all power about PCIe                                                                                                    |
| Ē  | 0.000000] CPU0 revision is: 00019650 (MIPS 24KEc)                                                                                          |
| Ē  | 0.000000] Software DMA cache coherency                                                                                                    |
| Ē  | 0.000000] Determined physical RAM map:                                                                                                    |
| Ē  | 0.000000] memory: 08000000 @ 00000000 (usable)                                                                                             |
| [  | 0.000000] Initrd not found or empty - disabling initrd                                                                                     |
| [  | 0.000000] Zone ranges:                                                                                                    |
| [  | 0.000000] Normal [mem 0x0000000-0x07ffffff]                                                                                                |
| [  | 0.000000] Movable zone start for each node                                                                                                 |
| [  | 0.000000] Early memory node ranges                                                                                                    |
| [  | 0.000000] node 0: [mem 0x0000000-0x07fffff]                                                                                                |
| [  | 0.000000] On node 0 totalpages: 32768                                                                                                    |
| [  | 0.000000] free_area_init_node: node 0, pgdat 80428880, node_mem_map 81000000                                                               |
| [  | 0.000000] Normal zone: 256 pages used for memmap                                                                                           |
| [  | 0.000000] Normal zone: 0 pages reserved                                                                                                    |
| [  | 0.000000] Normal zone: 32768 pages, LIFO batch:7                                                                                           |
| [  | 0.000000] Primary instruction cache 64kB, 4-way, VIPT, linesize 32 bytes.                                                                  |
| [  | 0.000000] Primary data cache 32kB, 4-way, PIPT, no aliases, linesize 32 bytes                                                              |
| [  | 0.000000] pcpu-alloc: s0 r0 d32768 u32768 alloc=1*32768                                                                                    |
| [  | 0.000000] pcpu-alloc: [0] 0                                                                                                    |
| [  | 0.000000] Built 1 zonelists in Zone order, mobility grouping on. Total pages: 32512                                                        |
| [  | 0.000000] Kernel command line: console=ttyS1,57600n8 root=/dev/mtdblock6 rootfstype=squashfs,jffs2 running_fw=firmware2                    |
| [  | 0.000000] PID hash table entries: 512 (order: -1, 2048 bytes)                                                                              |
| [  | 0.000000] Dentry cache hash table entries: 16384 (order: 4, 65536 bytes)                                                                   |
| [  | 0.000000] Inode-cache hash table entries: 8192 (order: 3, 32768 bytes)                                                                     |
| [  | 0.000000] Writing ErrCtl register=0000257a                                                                                                 |
| [  | 0.000000] Readback ErrCtl register=0000257a                                                                                                |
| [  | 0.000000] Memory: 125164k/131072k available (3412k kernel code, 5908k reserved, 847k data, 220k init, 0k highmem)                          |
| [  | 0.000000] SLUB: HWalign=32, Order=0-3, MinObjects=0, CPUs=1, Nodes=1                                                                       |
| [  | 0.000000] NR_IRQS:128                                                                                                    |

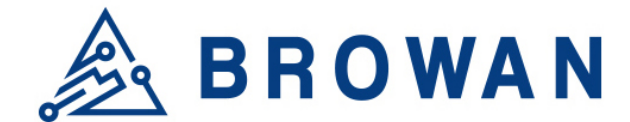

### 2.2.5 Processes

The purpose of this category is to view the system processes that are in progress. Processes can be hung up, terminated, and killed for each individual IoT Femto Cell item.

#### Figure 2.2.5-A Processes

| Proc           | cesse          | es                                        |                   |                  |         |           |      |
|----------------|----------------|-------------------------------------------|-------------------|------------------|---------|-----------|------|
| This list give | es an overviev | v over currently running system processes | and their status. |                  |         |           |      |
| PID            | Owner          | Command                                   | CPU usage (%)     | Memory usage (%) | Hang Up | Terminate | Kill |
| 1              | root           | /sbin/procd                               | 0%                | 1%               | HANG UP | TERMINATE | KILL |
| 2              | root           | [kthreadd]                                | 0%                | 0%               | HANG UP | TERMINATE | KILL |
| 3              | root           | [ksoftirqd/0]                             | 0%                | 0%               | HANG UP | TERMINATE | KILL |
| 4              | root           | [kworker/0:0]                             | 0%                | 0%               | HANG UP | TERMINATE | KILL |
| 5              | root           | [kworker/0:0H]                            | 0%                | 0%               | HANG UP | TERMINATE | KILL |
| 6              | root           | [kworker/u2:0]                            | 0%                | 0%               | HANG UP | TERMINATE | KILL |
| 7              | root           | [watchdog/0]                              | 0%                | 0%               | HANG UP | TERMINATE | KILL |

## 2.2.6 Realtime Graphs

This category is further divided into the following sectors: Load, Traffic, and Connections. These options are lodged and labeled above the graph.

#### 2.2.6.1 Realtime Load

To view the current load value and average of different time intervals.

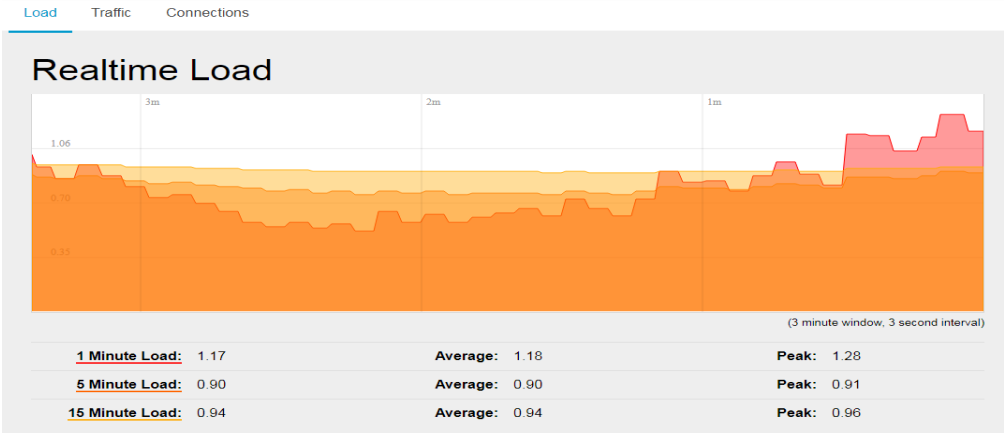

#### Figure 2.2.6.1-A Realtime Load

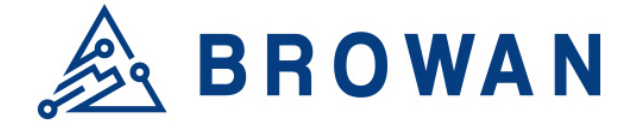

#### 2.2.6.2 Realtime Traffic

To view the network traffic of each interface.

#### Figure 2.2.6.2-A Realtime Traffic

| Load Traffic Cor           | nnections                  |     |          |                             |    |        |                                |
|----------------------------|----------------------------|-----|----------|-----------------------------|----|--------|--------------------------------|
| Realtime                   | Traffic                    |     |          |                             |    |        |                                |
| br-lan eth0                | eth0.2                     | ra0 |          |                             |    |        |                                |
| 3m                         |                            |     | 2m       |                             | 1m |        |                                |
| 22.71 Mbit/s (2.84 MB/s)   |                            |     |          |                             |    |        |                                |
|                            |                            |     |          |                             |    |        |                                |
| 15.14 Mbit/s (1.89 MB/s)   |                            |     |          |                             |    |        |                                |
| 7.57 MBH/s (060-15 HD/s)   |                            |     |          |                             |    |        |                                |
| 7.57 MIDIN'S (909.15 EB/8) |                            |     |          |                             |    |        |                                |
|                            |                            |     |          |                             |    |        |                                |
|                            |                            |     |          |                             |    | (3 min | ute window, 3 second interval) |
| Inbound:                   | 5.25 kbit/s<br>(0.66 kB/s) |     | Average: | 5.12 kbit/s<br>(0.64 kB/s)  |    | Peak:  | 240.64 kbit/s<br>(30.08 kB/s)  |
| Outbound:                  | 0.84 kbit/s<br>(0.11 kB/s) |     | Average: | 10.29 kbit/s<br>(1.29 kB/s) |    | Peak:  | 27.53 Mbit/s<br>(3.44 MB/s)    |

#### 2.2.6.3 Realtime Connections

To view the currently active network connections.

#### Figure 2.2.6.3-A Realtime Connections

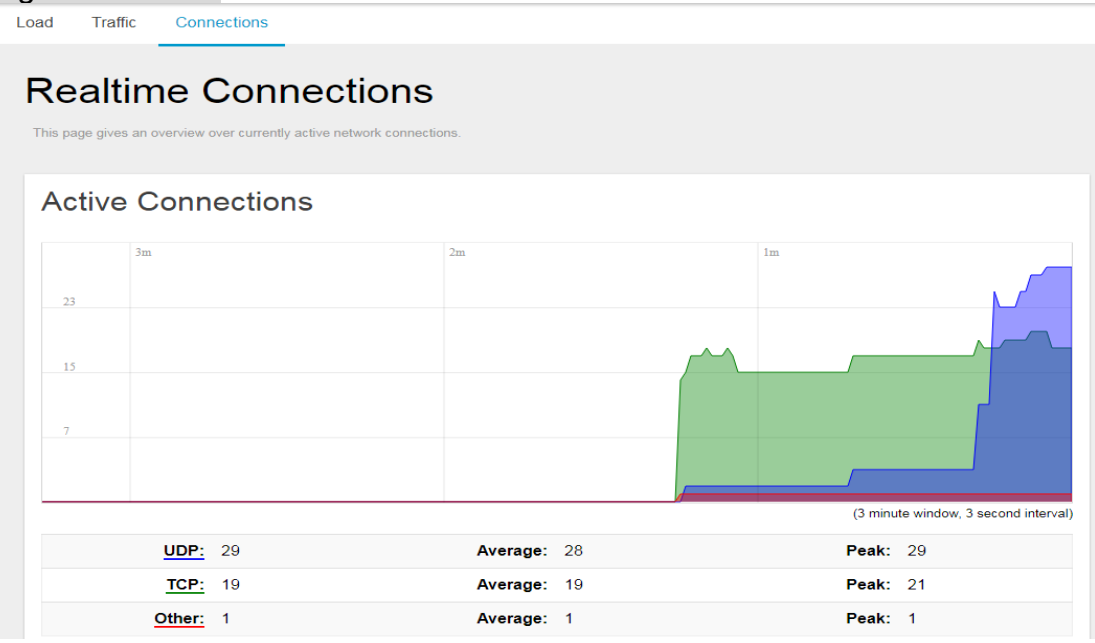

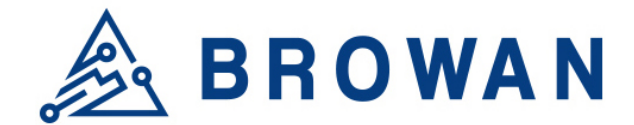

## 2.3 System

The System menu consists of the following categories: System, Administration, System Firmware and Reboot and Support. Introduction and input procedures for each category are described in the following paragraphs.

### 2.3.1 System

Hostname and Timezone can be customized in the system properties. Click "*Sync with Browser*" button to adjust the local time.

## Figure 2.3.1-A System Properties System

| Here you can configure the basic aspects of your device like its hostname or the timezone. |
|--------------------------------------------------------------------------------------------|
| System Properties                                                                          |
| Local Time: 05/11/20 15:26:29 SYNC WITH BROWSER                                            |
| Hostname: Femto-F3CF0D                                                                     |
| Timezone: GMT+08:00 Shanghai, Beijing, Hong Kong, Taipei, Kuala Lumpur 🔹                   |

#### Figure 2.3.1-B Time Synchronization

| Time Synchronization   |                        |       |
|------------------------|------------------------|-------|
| NTP server candidates: | 0.openwrt.pool.ntp.org |       |
|                        | 1.openwrt.pool.ntp.org |       |
|                        | 2.openwrt.pool.ntp.org |       |
|                        | 3.openwrt.pool.ntp.org |       |
|                        |                        | <br>1 |
|                        |                        |       |

## 2.3.2 Administration

Femto login password can be configured in this page. Different languages can be applied according to usage (supports English and Simplified Chinese).

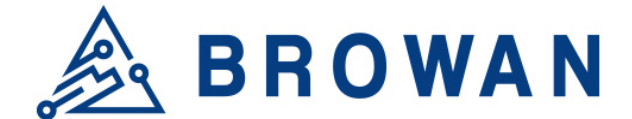

| Figure 2.3.2-A Route                         | r Password       |   |  |
|----------------------------------------------|------------------|---|--|
| Router Password                              |                  |   |  |
| Changes the administrator password for acces | asing the device |   |  |
|                                              |                  |   |  |
|                                              |                  |   |  |
| Password                                     |                  | 8 |  |
| Orafination                                  |                  |   |  |
| Contirmation                                 |                  |   |  |
|                                              |                  |   |  |

#### Figure 2.3.2-B Language and Style

| Language and Styl | е       |   |       |
|-------------------|---------|---|-------|
| Language:         | English | • |       |
|                   |         |   | APPLY |

#### 2.3.3 System Firmware

IoT Femto Cell supports 2 different upgrade methods: Online OTA Upgrade and Local OTA Upgrade.

#### Online OTA Upgrade

Click "CHECK NEW FIRMWARE" button to search the OTA server for the latest version of the new system firmware. Once a new system firmware version is detected on the OTA server, click "UPGRADE NOW" button to upgrade the newest system firmware from OTA server.

#### Local OTA Upgrade

The user may choose to upload and upgrade the system offline with the latest firmware provided by our service team.

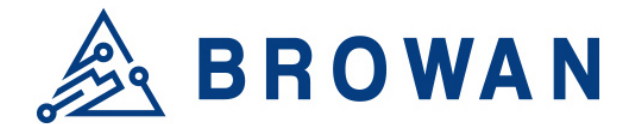

#### Figure 2.3.3-A System Firmware

| Firmware Information                                              |
|-------------------------------------------------------------------|
| Online OTA Upgrade                                                |
| Click "Check New Firmware" to check new firmware from OTA server. |
| Primary Firmware: 3.04.27                                         |
| Secondary Firmware: 3.05.01                                       |
| Version of OTA Server: 3.04.27                                    |
| CHECK NEW FIRMWARE                                                |
| Local OTA Upgrade                                                 |
| Upload a firmware file here to replace the running firmware.      |
| Firmware file: Choose File No file chosen UPGRADE                 |

#### 2.3.4 Reboot

Click "PERFORM REBOOT" to reboot Femto.

Figure 2.3.4-A Reboot

Reboot Reboots the operating system of your device

PERFORM REBOOT

#### 2.3.5 Support

Here you can export the gateway log. When you got some issue, it could help our support team to analyze the gateway status.

#### Figure 2.3.5-A Export Log

| Export Logs                                            |  |
|--------------------------------------------------------|--|
| Click "Export" button to EXPORT download the log file. |  |

## 2.4 GIoT

The GIoT menu consists of the following categories: Provision, Channel Scan and GPS MAP.

#### 2.4.1 Provision

GIoT provision code can be set up on this page.

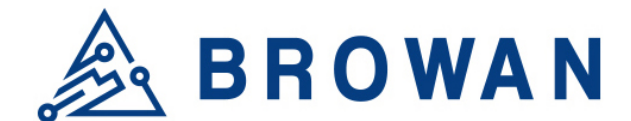

#### Figure 2.4.1-A Provision Code

| System will reboot if activate F | Provision Code succeed |  |
|----------------------------------|------------------------|--|
|                                  | Code 20001840          |  |
|                                  |                        |  |

#### 2.4.2 Channel Scan

To scan LoRa channel based on ISM regulation and export the result after the scan is completed.

## Figure 2.4.2-A Channel Scan

| $\sim$ |                                                                                                    |                   |                  |  |  |  |  |  |  |  |
|--------|----------------------------------------------------------------------------------------------------|-------------------|------------------|--|--|--|--|--|--|--|
| Th     | The device can scan all supported channels based on ISM band regulation.                           |                   |                  |  |  |  |  |  |  |  |
| No     | Note: The scanning process may take few minutes to complete, please wait until the end of process. |                   |                  |  |  |  |  |  |  |  |
|        |                                                                                                    |                   |                  |  |  |  |  |  |  |  |
|        |                                                                                                    |                   |                  |  |  |  |  |  |  |  |
|        | Channel Index                                                                                      | Channel Frequency | Noise indication |  |  |  |  |  |  |  |
|        | Channel 1                                                                                          | 902300000         | -95.660          |  |  |  |  |  |  |  |
|        | Channel 2                                                                                          | 902500000         | -96.300          |  |  |  |  |  |  |  |
|        | Channel 3                                                                                          | 902700000         | -96.300          |  |  |  |  |  |  |  |
|        | Channel 4                                                                                          | 902900000         | -96.640          |  |  |  |  |  |  |  |
|        | Channel 5                                                                                          | 903100000         | -95.860          |  |  |  |  |  |  |  |
|        | Channel 6                                                                                          | 903300000         | -96.460          |  |  |  |  |  |  |  |
|        | Channel 7                                                                                          | 903500000         | -96.740          |  |  |  |  |  |  |  |
|        | Channel 8                                                                                          | 903700000         | -96.350          |  |  |  |  |  |  |  |
|        | Channel 9                                                                                          | 903900000         | -96.830          |  |  |  |  |  |  |  |
|        | Channel 10                                                                                         | 904100000         | -96.340          |  |  |  |  |  |  |  |
|        | Channel 11                                                                                         | 904300000         | -96.560          |  |  |  |  |  |  |  |

### 2.4.3 GPS MAP

To set up the GPS location, simply input your address location in the "Location" text field above the map or pinpoint your location on the map by dragging the red marker? to the correct spot.

Once the location is confirmed, the system will verify and apply the new Latitude/Longitude coordinates into its GPS setting.

Figure 2.4.3-A GPS Setting

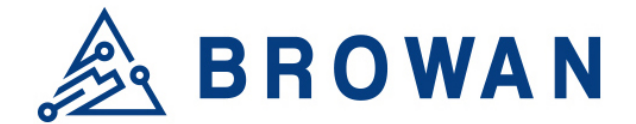

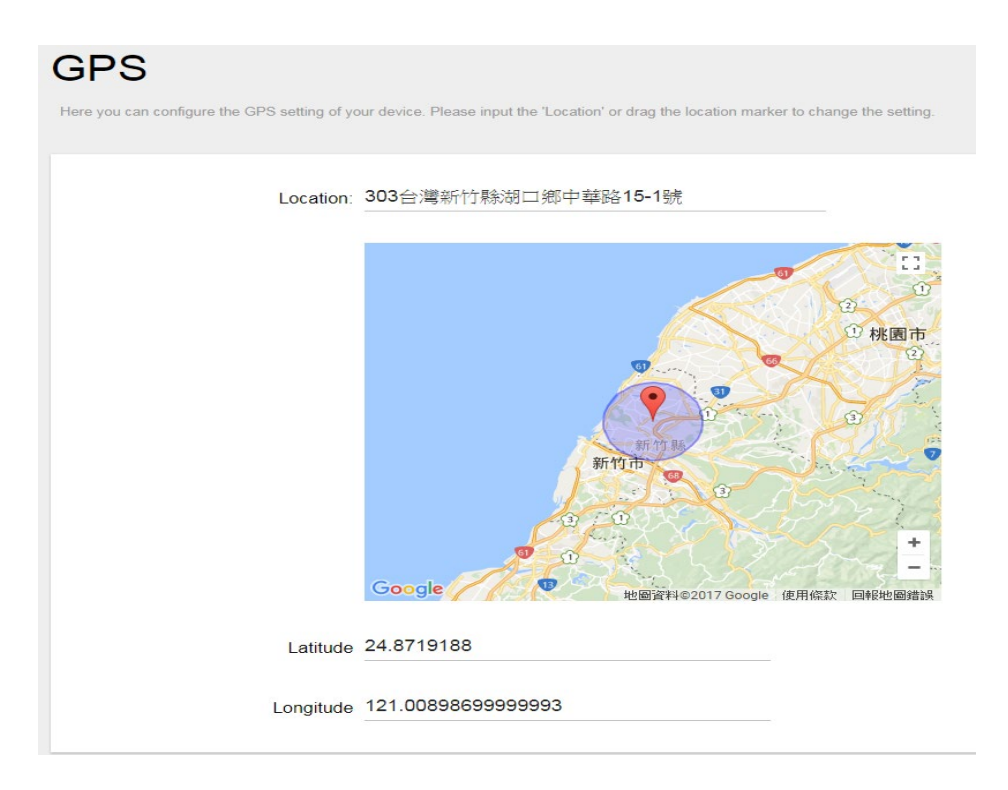

## 2.5 Packet Forward

The Packet Forward menu consists of the following categories: Module Settings and Log.

#### 2.5.1 Settings

The purpose of this category is to view current Packet Forward settings.

This category is further divided into three sectors: "Gateway Info", "Gain", "Radio and Channel Settings" and "LBT Settings" (supports Japan and Korea regions only). Introduction and input procedures for each category are described in the following paragraphs.

#### 2.5.1.1 Gateway Info

This page is to set up lora configuration, which include: Gateway ID, Server Address, Server Uplink Port, Server Downlink Port, Keep Alive Interval, Statistics display Interval and Push Timeout.

Figure 2.5.1.1-A Gateway Info

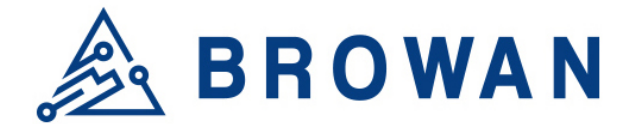

## Gateway Info

| Gateway ID:                  | 80029cee2a32 |                |
|------------------------------|--------------|----------------|
| Server Address:              | 127.0.0.1    |                |
| Server Uplink Port:          | 1680         | (1~65535)      |
| Server Downlink Port:        | 1680         | (1~65535)      |
| Keep Alive Interval:         | 10           | (seconds)      |
| Statistics display Interval: | 30           | (seconds)      |
| Push Timeout:                | 100          | (milliseconds) |
|                              |              |                |

#### 2.5.1.2 Gain

Lora antenna gain can be set up on this page.

#### Figure 2.5.1.2-A Antenna Gain

Gain

| Antenna Gain: | 0 | (0 ~ 15) |
|---------------|---|----------|
|               |   |          |
|               |   | APPLY    |

#### 2.5.1.3 Radio and Channel Settings

This page is to set up the radio 0/1 configuration of LoRa, which include: Central Frequency, TX Status, Channel Status, Radio Interface and CenterFreqOffset.

Figure 2.5.1.3-A Radio and Channel Settings

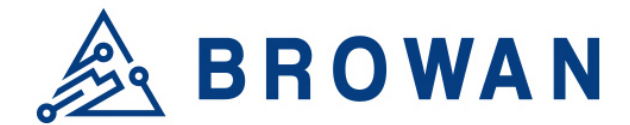

## **Radio Settings**

| Radio 0            |            |      | Radio 1            |            |      |
|--------------------|------------|------|--------------------|------------|------|
| Central Frequency: | 902600000  | (Hz) | Central Frequency: | 903400000  | (Hz) |
| RSSI Offset:       | -160 (dBm) |      | RSSI Offset:       | -160 (dBm) |      |
| TX Status:         | Enable •   |      | TX Status:         | Disable    |      |

## **Channel Assignment**

| CH 0 Status: | Enable •  | Radio Interface: 0 • | CenterFreqOffset: | -300000 | (-400000~+400000) |                   |     |
|--------------|-----------|----------------------|-------------------|---------|-------------------|-------------------|-----|
| CH 1 Status: | Enable •  | Radio Interface: 0 • | CenterFreqOffset: | -100000 | (-400000~+400000) |                   |     |
| CH 2 Status: | Enable •  | Radio Interface: 0 • | CenterFreqOffset: | 100000  | (-400000~+400000) |                   |     |
| CH 3 Status: | Enable •  | Radio Interface: 0 • | CenterFreqOffset: | 300000  | (-400000~+400000) |                   |     |
| CH 4 Status: | Enable •  | Radio Interface: 1 • | CenterFreqOffset: | -300000 | (-400000~+400000) |                   |     |
| CH 5 Status: | Enable •  | Radio Interface: 1 • | CenterFreqOffset: | -100000 | (-400000~+400000) |                   |     |
| CH 6 Status: | Enable •  | Radio Interface: 1 • | CenterFreqOffset: | 100000  | (-400000~+400000) |                   |     |
| CH 7 Status: | Enable •  | Radio Interface: 1 • | CenterFreqOffset: | 300000  | (-400000~+400000) |                   |     |
|              | Disable • | Radio Interface: 0 • | CenterFreqOffset: | 0       | (-300000~+300000) | Bandwidth: 500K 🔻 | Spr |

### 2.5.1.4 LBT Settings

This page is to set up the LBT configuration of LoRa, which include: Status, RSSI Target, and Channel Settings.

Figure 2.5.1.4-A LBT Settings

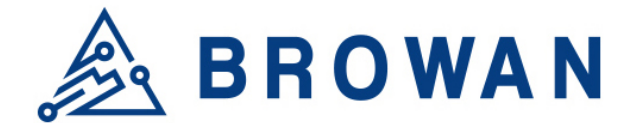

## LBT Settings

| LBT Status:      | Enable •   |           |       |      |            |          |
|------------------|------------|-----------|-------|------|------------|----------|
| RSSI Target:     | -80        |           | (dBm) |      |            |          |
| Channel settings |            |           |       |      |            |          |
|                  | Frequency: | 922800000 |       | (Hz) | Scan Time: | 5000us • |
|                  | Frequency: | 923000000 |       | (Hz) | Scan Time: | 5000us • |
|                  | Frequency: | 923200000 |       | (Hz) | Scan Time: | 5000us • |
|                  | Frequency: | 923400000 |       | (Hz) | Scan Time: | 5000us • |
|                  | Frequency: | 923600000 |       | (Hz) | Scan Time: | 5000us • |
|                  | Frequency: | 923800000 |       | (Hz) | Scan Time: | 5000us • |
|                  | Frequency: | 924000000 |       | (Hz) | Scan Time: | 5000us • |
|                  | Frequency: | 924200000 |       | (Hz) | Scan Time: | 5000us • |

APPLY

## 2.5.2 Log

Display the log of packet forward.

#### Figure 2.5.2-A Log Packet Foorward Log INFO: host/sx1301 time offset=(15372570375:21206]µs) - drift=-330µs INFO: host/sx1301 time offset=(15372570375:21206]µs) - drift=-330µs INFO: Received pkt from mote: 000101EE (fcnt=3) JSON up: ("rxpk":[("tmst":1642560764,"chan":4,"rfch":1,"freq":903.100000,"stat":1,"modu":"LORA","datr":"SF108N125","codr":"4/5","1snr":9.0,"1snr\_min":7.5 ##### 2018-09-18 08:18:08 UTC #### ### [UPSTREAM] ### # RF packets received by concentrator: 3 # CRC\_OK: 100.00%, CRC\_FAIL: 0.08%, NO\_CRC: 0.08% # RF packets forwarded: ktillall: loraserver: no process killed killall: loraserver: no process killed 3 (66 bytes) # PUSH\_DATA aktonoleged: 0 (0 bytes) # PUSH\_DATA aktonoleged: 0 (0 bytes) # PUSH\_DATA aktonoleged: 0 (0 bytes) # PUSH\_DATA aktonoleged: 0 (0 bytes) # PUSH\_DATA aktonoleged: 0 (0 bytes) # RF packets sent to concentrator: 0 (0 bytes) # RF packets sent to concentrator: 0 (0 bytes) # RF packets i 0 # BACON upueue: 0 # BACON upueue: 0 # BACON rejected: 0

## 2.6 Network

The System menu consists of the following categories: WAN, Wireless, LAN, DHCP and Diagnostics. Introduction and input procedures for each category are described in the following paragraphs.

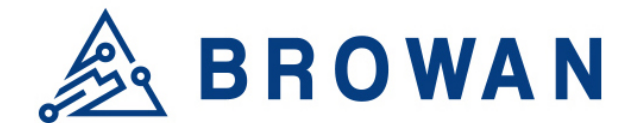

### 2.6.1 WAN

The purpose of this category is to view current WAN settings.

This category is further divided into two sectors: WAN Status, Ethernet Wan and Wireless Extender. These individual options are lodged and labeled above the main content panel.

#### Figure 2.6.1-A WAN

| W | AN Status | Ethernet WAN    | Wireless Extender                       |
|---|-----------|-----------------|-----------------------------------------|
|   |           |                 |                                         |
|   | WAN       |                 |                                         |
|   |           | <b>WAN</b> Туре | DHCP                                    |
|   |           |                 | Uptime: 1h 12m 32s                      |
|   |           | WAN             | MAC-Address: 1C:49:7B:F3:CF:0E          |
|   |           | 8881            | <b>RX</b> : 2.99 MB (10617 Pkts.)       |
|   |           | eth0.2          | <b>TX</b> : 2.12 MB (5694 Pkts.)        |
|   |           |                 | IPv4: 192.168.11.122/24, 168.168.253/24 |
|   |           |                 |                                         |

#### 2.6.1.1 WAN Status

Here you can view the currently WAN status.

#### Figure 2.6.1.1-A WAN Status

| WAN     |                                        |
|---------|----------------------------------------|
| WAN Typ | 3 DHCP                                 |
|         | Uptime: 1h 12m 32s                     |
| WAN     | MAC-Address: 1C:49:7B:F3:CF:0E         |
| 500 C   | <b>RX</b> : 2.99 MB (10617 Pkts.)      |
| eth0.2  | <b>TX</b> : 2.12 MB (5694 Pkts.)       |
|         | IPv4: 192 168 11 122/24 168 168 253/24 |

#### 2.6.1.2 Ethernet WAN

This page is to set up the connection type in terms of Static IP, DHCP client or PPPoE. The three different options can be selected in the drop-down menu in *"wantype"*. Please fill in the respective fields exhibited under each selection. Please make sure the Ethernet cable is connected to a WAN port.

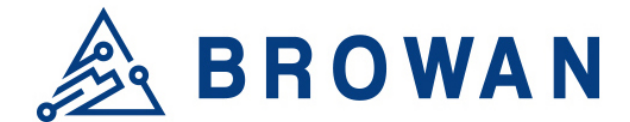

#### Figure 2.6.1.2-A Static IP

WAN Status Ethernet WAN Wireless Extender

| wantype     | Static IP         | _          |
|-------------|-------------------|------------|
| IP Address  | 192.168.11.122    | -          |
| Subnet Mask | 255.255.255.0     |            |
| Gateway     | 192.168.11.244    |            |
| DNS Server  | 192.168.11.244    | (ontional) |
| MAC Address | 1C:49:7B:f3:cf:0e |            |
|             |                   | -          |

#### Figure 2.6.1.2-B DHCP Client

| WITEIESS Extender |                        |                                                   |                                                     |                                                                 |
|-------------------|------------------------|---------------------------------------------------|-----------------------------------------------------|-----------------------------------------------------------------|
|                   |                        |                                                   |                                                     |                                                                 |
| wantype           | DHCP Client            | •                                                 |                                                     |                                                                 |
| MAC Address       | 1C:49:7B:f3:cf:86      |                                                   |                                                     |                                                                 |
|                   | wantype<br>MAC Address | wantype DHCP Client MAC Address 1C:49:7B:f3:cf:86 | wantype DHCP Client   MAC Address 1C:49:7B:f3:cf:86 | wantype     DHCP Client       MAC Address     1C:49:7B:f3:cf:86 |

#### Figure 2.6.1.2-C PPPoE

| WAN Status | Ethernet WAN Wireless | s Extender        |              |
|------------|-----------------------|-------------------|--------------|
|            |                       |                   |              |
|            | wantype               | PPPoE •           |              |
|            | Username              |                   |              |
|            | Password              |                   | <sup>2</sup> |
|            | MAC Address           | 1C:49:7B:f3:cf:0e |              |

#### 2.6.1.3 Wireless Extender

This page is to set up the Wireless Extender Mode for WAN connection.

To activate the extended wireless connection, please select "*Enable*" from the Extender mode drop-down menu. Click the "*SCAN*" button to obtain the list of available Access Points within your surrounding vicinity.

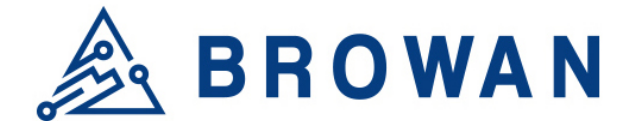

#### Figure 2.6.1.3-A Wireless Extender

WAN Status Ethernet WAN Wireless Extender

| Wireless Extender                     |                 |
|---------------------------------------|-----------------|
| Click "Scan" to get Access Point List |                 |
| Extender mode:                        | enable •        |
| SSID:                                 | 2G              |
| Security:                             | WPA2-PSK-TKIP • |
| KEY:                                  | •••••           |
| SCAN                                  | select one •    |
|                                       |                 |

## 2.6.2 Wireless

2.4G Interface Configuration to set up 2.4G wireless. SSID, encryption type, and channels can be lodged within this sector.

| Figure 2.6.2-A Wireless Setting |                     |  |  |
|---------------------------------|---------------------|--|--|
| Wireless Setting                |                     |  |  |
|                                 |                     |  |  |
| 2.4G Interface Configuration    | n                   |  |  |
|                                 |                     |  |  |
| SSID                            | AP-F3CF0D           |  |  |
|                                 |                     |  |  |
| Hidden Broadcast                |                     |  |  |
|                                 |                     |  |  |
| encryption                      | None •              |  |  |
|                                 |                     |  |  |
|                                 |                     |  |  |
| 2.4G Interface Channel          |                     |  |  |
| Channel                         | 2432MHz (Channel 5) |  |  |
|                                 |                     |  |  |
|                                 |                     |  |  |

## 2.6.3 LAN

LAN IP can be set up in this page.

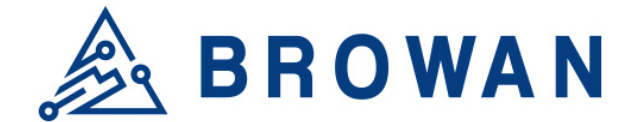

#### Figure 2.6.3-A LAN LAN

Local Network

IP Address 192.168.55.1

## 2.6.4 DHCP

You can manage detailed DHCP server settings, which include First leased address, the allowed Number of leased addresses and Lease time.

Information on Active Leases can be viewed at the bottom of this page.

#### Figure 2.6.4-A DHCP DHCP

| DHCP-Server                |                |                  |         |                     |
|----------------------------|----------------|------------------|---------|---------------------|
| Enable                     | enable         | •                |         |                     |
| First leased address       | 100            |                  | (1~254) |                     |
| Number of leased addresses | 101            |                  | (1~254) |                     |
| Lease time (hr)            | 12             |                  | (1~48)  |                     |
|                            |                |                  |         |                     |
| Active Leases              |                |                  |         |                     |
| Hostname                   | IPv4-Address   | MAC-Address      |         | Leasetime remaining |
| LENOVO-PC                  | 192.168.55.196 | a4:db:30:a2:ae:5 | 1       | 07h 28min 02s       |

## 2.6.5 Diagnostic

Diagnostics is divided into three parts on the same page: PING, TRACEROUTE and NSLOOKUP. Please see the following for input guidelines.

#### 2.6.5.1 PING

Input a specific IP address in the text field above "PING". Click the "PING" button to ping the IP you have specified.

Figure 2.6.5.1-A PING

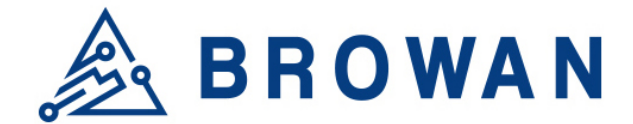

#### Diagnostics **Network Utilities** openwrt.org openwrt.org openwrt.org IPv4 • PING TRACEROUTE NSLOOKUP Install iputils-traceroute6 for IPv6 traceroute Collecting data... PING openwrt.org (78.24.191.177): 56 data bytes 64 bytes from 78.24.191.177: seq=0 ttl=45 time=312.082 ms 64 bytes from 78.24.191.177: seq=1 ttl=45 time=309.826 ms 64 bytes from 78.24.191.177: seq=2 ttl=45 time=308.833 ms 64 bytes from 78.24.191.177: seq=3 ttl=45 time=321.124 ms 64 bytes from 78.24.191.177: seq=4 ttl=45 time=309.516 ms --- openwrt.org ping statistics --5 packets transmitted, 5 packets received, 0% packet loss round-trip min/avg/max = 308.833/312.276/321.124 ms

#### 2.6.5.2 TRACEROUTE

Input a specific URL or IP address above "*TRACEROUTE*". Click the "*TRACEROUTE*" button to trace the URL or IP address you have specified.

#### Figure 2.6.5.2-A TRACEROUTE Diagnostics

| Network Utilities                                                                                                    |                                                 |             |  |  |
|----------------------------------------------------------------------------------------------------|-------------------------------------------------|-------------|--|--|
| openwrt.org                                                                                                    | openwrt.org                                     | openwrt.org |  |  |
| IPv4 v PING                                                                                                    | TRACEROUTE                                      | NSLOOKUP    |  |  |
|                                                                                                    | Install iputils-traceroute6 for IPv6 traceroute |             |  |  |
|                                                                                                    |                                                 |             |  |  |
| Collecting data                                                                                                    |                                                 |             |  |  |
| traceroute to openwrt.org (78.24.191.177), 30 hops max, 38 byte packets<br>1 192.168.31.1 0.591 ms<br>2 *<br>3 172.16.29.98 11.165 ms<br>4 172.16.29.1 11.244 ms<br>5 192.72.45.29 14.475 ms<br>6 192.72.154.181 12.360 ms<br>7 192.72.49.81 28.800 ms<br>8 139.175.57.185 14.452 ms<br>9 139.175.58.210 16.800 ms<br>10 61.58.33.153 40.713 ms<br>11 129.250.7.40 52.385 ms |                                                 |             |  |  |

#### 2.6.5.3 NSLOOKUP

Input a specific URL or IP address above "*NSLOOKUP*". Click the "*NSLOOKUP*" button to view the DNS server of the URL or IP address you have specified.

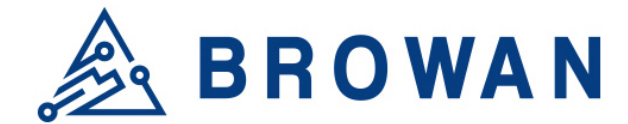

#### Figure 2.6.5.3-A NSLOOKUP Diagnostics

| Network Utilities                                         |                                     |              |  |
|-----------------------------------------------------------|-------------------------------------|--------------|--|
| openwrt.org                                               | openwrt.org                         | openwrt.org  |  |
| IPv4 v PING                                               | TRACEROUTE                          | NSLOOKUP     |  |
|                                                           | Install iputils-traceroute6 for IPv | 6 traceroute |  |
|                                                           |                                     |              |  |
| Collecting data                                           |                                     |              |  |
| Server: 127.0.0.1<br>Address 1: 127.0.0.1 localhost       |                                     |              |  |
| Name: openwrt.org<br>Address 1: 78.24.191.177 openwrt.org |                                     |              |  |

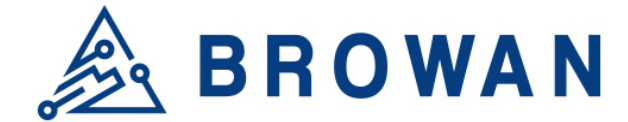

## **Glossary and References**

## **Definitions, Acronyms and Abbreviations**

| ltem     | Description                                                                                                    |
|----------|----------------------------------------------------------------------------------------------------|
| LPWAN    | Low-Power Wide-Area Network                                                                                                    |
| LoRaWAN™ | LoRaWAN <sup>™</sup> is a Low Power Wide Area Network (LPWAN) specification intended for wireless battery-operated Things in a regional, national or global network. |
| ABP      | Activation by Personalization                                                                                                    |
| OTAA     | Over-The-Air Activation                                                                                                    |
| TBD      | To Be Defined                                                                                                    |
|          |                                                                                                    |

## Reference

| Document                                      | Author        |
|-----------------------------------------------|---------------|
| LoRaWAN Specification v1.0.3                  | LoRa Alliance |
| LoRaWAN Regional Parameters v1.0.3            | LoRa Alliance |
| LoRaWAN Backend Interfaces Specification v1.0 | LoRa Alliance |
|                                               |               |